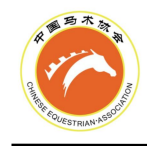

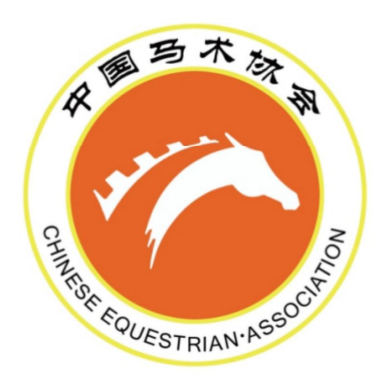

# 中国马术协会信息服务平台 操作手册 (2024)

北京盈越体育产业发展有限公司

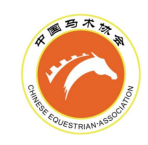

目录

| -, | 简介                 | 6  |
|----|--------------------|----|
| 二, | 团体会员注册、续费          | 6  |
|    | 1.团体会员注册           | 6  |
|    | (1) 注册团体账号         | 6  |
|    | (2)登录团体账号          | 7  |
|    | (3)选择团体会员类型        | 7  |
|    | (4)团体信息录入          | 8  |
|    | (5)团体信息审核          | 8  |
|    | (6)团体注册缴费          | 9  |
|    | (7)团体注册完成          | 9  |
|    | 2.团体会员续费           | 10 |
|    | (1) 登录团体账号         | 10 |
|    | (2)团体续费缴费          | 10 |
|    | (3)团体续费完成          | 11 |
| Ξ, | 骑手注册、续费            | 12 |
|    | 1.骑手注册             | 12 |
|    | (1) 登录个人端(小程序)     | 12 |
|    | (2) 完善个人信息         | 13 |
|    | (3) 注册团体邀请(团体端)    | 14 |
|    | (4)骑手同意加入(个人端)     | 15 |
|    | (5)骑手信息审核          | 16 |
|    | (6)骑手注册缴费(团体端)     | 16 |
|    | (7) 骑手注册完成         | 17 |
|    | (8) 查看骑手状态、等级      | 17 |
|    | 2.骑手续费             | 19 |
|    | (1) 登录团体账号         | 19 |
|    | (2)骑手续费缴费(团体端)     | 20 |
|    | (3) 骑手续费完成         | 20 |
|    | 3.转会骑手缴费           | 21 |
|    | (1) 登录团体账号         | 21 |
|    | (2) 注册团体邀请(团体端)    | 21 |
|    | (3)骑手同意加入(个人端)     | 22 |
|    | (4) 骑手信息审核         | 23 |
|    | (5)骑手续费/转会费缴费(团体端) | 23 |
|    | (6) 骑手缴费完成         | 24 |
| 四、 | 马匹注册、续费            | 24 |
|    | 1.马匹注册(护照办理)       | 24 |
|    | A.团体马主             | 24 |
|    | (1) 登录团体账号         | 24 |

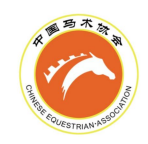

| (2)添加马匹                                                                                                    | 25                               |
|----------------------------------------------------------------------------------------------------|----------------------------------|
| (3) 输入马匹中英文名、邮寄信息                                                                                                    | 25                               |
| (4) 马匹注册缴费                                                                                                    |                                  |
| (5)联系兽医完善马匹信息                                                                                                    | 26                               |
| (6) 马匹注册完成                                                                                                    | 27                               |
| B.个人马主                                                                                                    | 27                               |
| (1)登录个人端(小程序)                                                                                                    | 27                               |
| (2) 完善个人信息                                                                                                    | 27                               |
| (3) 添加马匹                                                                                                    | 28                               |
| (4) 输入马匹中英文名、邮寄信息                                                                                                    | 29                               |
| (5) 马匹注册缴费                                                                                                    | 30                               |
| (6)联系兽医完善马匹信息                                                                                                    |                                  |
| (7)马匹注册完成                                                                                                    |                                  |
| 2.马匹续费                                                                                                    | 31                               |
| A.团体马主                                                                                                    | 31                               |
| (1)登录团体账号                                                                                                    |                                  |
| ( <b>2</b> )马匹续费缴费                                                                                                    | 32                               |
| ( <b>3</b> )马匹续费完成                                                                                                    | 32                               |
| B.个人马主                                                                                                    | 32                               |
| (1)登录个人端(小程序)                                                                                                    |                                  |
| (2)马匹续费缴费                                                                                                    |                                  |
|                                                                                                    | ~ .                              |
| (3) 马匹续费完成                                                                                                    |                                  |
| (3) 马匹续费完成<br>五、FEI 注册、续费                                                                                                    | 34<br><b>34</b>                  |
| <ul> <li>(3) 马匹续费完成</li> <li>五、FEI 注册、续费</li> <li>1.骑手 FEIID 注册、续费</li> </ul>                                                                                                    | 34<br><b>34</b><br>34            |
| <ul> <li>(3) 马匹续费完成</li> <li>五、FEI 注册、续费</li> <li>1.骑手 FEIID 注册、续费</li></ul>                                                                                                    | 34<br>34<br>34<br>34             |
| <ul> <li>(3) 马匹续费完成</li> <li>五、FEI 注册、续费</li></ul>                                                                                                    |                                  |
| <ul> <li>(3) 马匹续费完成</li> <li>五、FEI 注册、续费</li></ul>                                                                                                    |                                  |
| <ul> <li>(3) 马匹续费完成</li> <li>五、FEI 注册、续费</li></ul>                                                                                                    | 34<br>34<br>34<br>35<br>35<br>36 |
| <ul> <li>(3) 马匹续费完成</li> <li>五、FEI 注册、续费</li></ul>                                                                                                    |                                  |
| <ul> <li>(3) 马匹续费完成</li> <li>五、FEI 注册、续费</li></ul>                                                                                                    |                                  |
| <ul> <li>(3) 马匹续费完成</li> <li>五、FEI 注册、续费</li></ul>                                                                                                    |                                  |
| <ul> <li>(3) 马匹续费完成</li> <li>五、FEI 注册、续费</li></ul>                                                                                                    |                                  |
| <ul> <li>(3) 马匹续费完成</li> <li>五、FEI 注册、续费</li></ul>                                                                                                    |                                  |
| <ul> <li>(3) 与匹续费完成</li> <li>五、FEI 注册、续费</li> <li>1.骑手 FEIID 注册、续费</li></ul>                                                                                                    |                                  |
| <ul> <li>(3) 马匹续费完成</li> <li>五、FEI 注册、续费</li> <li>1.骑手 FEIID 注册、续费</li></ul>                                                                                                    |                                  |
| <ul> <li>(3) 与匹续费完成.</li> <li>五、FEI 注册、续费</li></ul>                                                                                                    |                                  |
| <ul> <li>(3) 马匹续费完成</li> <li>五、FEI 注册、续费</li></ul>                                                                                                    |                                  |
| <ul> <li>(3) 与匹续费完成.</li> <li>五、FEI 注册、续费</li></ul>                                                                                                    |                                  |
| <ul> <li>(3) 与匹续费完成.</li> <li>五、FEI 注册、续费</li></ul>                                                                                                    |                                  |
| <ul> <li>(3) 马匹续费完成.</li> <li>五、FEI 注册、续费</li> <li>1.骑手 FEIID 注册、续费</li></ul>                                                                                                    |                                  |
| <ul> <li>(3) 马匹续费完成.</li> <li>五、FEI 注册、续费</li></ul>                                                                                                    |                                  |
| <ul> <li>(3) 与匹续费完成</li> <li>五、FEI 注册、续费</li> <li>1.骑手 FEIID 注册、续费</li> <li>(1) 登录团体账号</li> <li>(2) 选择 FEIID 申请项目</li> <li>(3) 骑手 FEIID 注册/续费缴费</li> <li>(4) 骑手 FEIID 注册/续费完成</li> <li>2.马匹 FEIID 注册、续费</li> <li>A.团体马主</li> <li>(1) 登录团体账号</li> <li>(2) 选择 FEIID 申请项目</li> <li>(3) 马匹 FEIID 注册/续费缴费</li> <li>(4) 马匹 FEIID 注册/续费缴费</li> <li>(5) 马匹 FEIID 注册/续费缴费</li> <li>(6) 马匹 FEIID 注册/续费</li> <li>(7) 登录个人端(小程序)</li> <li>(9) 选择 FEIID 申请项目</li> <li>(1) 登录个人端(小程序)</li> <li>(2) 选择 FEIID 申请项目</li> <li>(3) 马匹 FEIID 注册/续费</li> <li>(4) 马匹 FEIID 注册/续费</li> <li>(5) 马匹 FEIID 注册/续费</li> <li>(4) 马匹 FEIID 注册/续费</li> <li>(5) 马匹 FEIID 注册/续费</li> <li>(6) 中请 项目</li> <li>(1) 登录团体账号</li> <li>(1) 登录团体账号</li> </ul> |                                  |

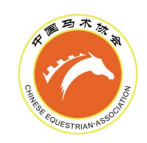

|                             | 43 |
|-----------------------------|----|
| (4) 马匹 FEI 证件注册/续费完成        | 43 |
| B.个人马主                      |    |
| (1) 登录个人端(小程序)              | 44 |
| (2) 申请 FEI 证件               | 44 |
| (3) 马匹 FEI 证件注册/续费缴费        | 45 |
| (4) 马匹 FEI 证件注册/续费完成        | 46 |
| 六、赛事、考级报名                   | 46 |
| 1.团体端报名                     | 46 |
| (1)登录团体账号                   |    |
| (2)添加报名骑手                   | 47 |
| (3)添加报名马匹信息                 |    |
| (4)选择报名项目及各项目对应马匹           | 49 |
| (5)填写其他人员信息                 | 49 |
| (6)提交报名信息                   |    |
| (7) 查看报名信息                  | 51 |
| 2.个人端(小程序)报名                | 51 |
| (1)登录个人端(小程序)               | 51 |
| (2)添加报名马匹信息                 | 52 |
| (3)选择报名项目及各项目对应马匹           | 53 |
| (4) 填写其他人员信息                | 53 |
| (5)提交报名信息                   | 54 |
| (6) 查看报名信息                  | 55 |
| 七、其它功能                      | 55 |
| 1.个人信息变更                    | 55 |
| 2.骑手类型由 B 类升级 A 类           | 56 |
| 3.马主变更                      | 57 |
| (1)团体端发起                    | 57 |
| (2) 个人端发起                   | 59 |
| (3)团体端同意                    | 60 |
| (4) 个人端同意                   | 61 |
| 4.马匹护照信息变更                  | 63 |
| (1)团体端发起                    | 63 |
| (2)个人端发起                    | 64 |
| 5.马匹护照补办                    | 66 |
| (1)团体端发起                    | 66 |
| (2)个人端发起                    | 68 |
| 八、常见问题 Q&A                  | 69 |
| 【骑手等级】骑手等级与实际不符怎么办          | 69 |
| 【骑手注册】团体为骑手注册时,无法邀请骑手加入怎么办  | 69 |
| 【骑手注册状态】骑手的各个状态是什么含义(团体端)   | 70 |
| 【马匹续费】拥有马匹护照,但系统里看不到马匹信息怎么办 | 70 |
| 【马匹注册状态】马匹的各个状态是什么含义        | 70 |

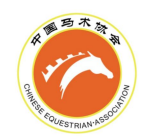

| 【骑手赛事、 | 考级报名】              | 骑手在报名时的  | "骑手姓名" | 下拉列表里找  | 不到怎么办71 |
|--------|--------------------|----------|--------|---------|---------|
| 【马匹赛事、 | 考级报名】              | 马匹在填写完芯  | 片号后弹出信 | 息不全怎么办. | 71      |
| 【赛事、考组 | <b>&amp;</b> 报名】无法 | 表提交报名怎么办 |        |         | 71      |

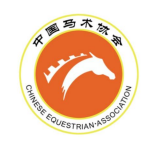

# 一、简介

中国马术协会信息服务平台,是针对中国马术协会的信息化管理需求,开发 使用的一款支持多种客户端、多种使用场景、多种用户群体的信息服务平台。 中国马术协会信息服务平台功能丰富、用途广泛。平台功能包括且不限于:

团体会员单位、骑手、马匹的中马协年度注册
 国际马联(FEI)相关的骑手、马匹注册
 中马协主办、支持的赛事,U系列赛,分级考核等活动的线上报名

本操作手册主要针对以上三大板块功能进行了集中说明,服务于用户的日常 使用,未尽内容请参考其它材料。

## 二、团体会员注册、续费

1.团体会员注册

(1) 注册团体账号

注册网址: https://member.cncea.cn/organmanage/#/log/login 注意事项: 一个手机号仅可以注册一个团体账号**或**一个个人账号。

| 一 中国马术信息服务平台   | 团体会员      | 员登录   |
|----------------|-----------|-------|
| A ST           | 账号/用户名    | •     |
|                | 清输入账号/用户名 |       |
| 个人用尸登录请使用小程序登录 | 请输入密码     | © 8   |
|                | 请输入密码     |       |
|                | 请输入验证码    | 48ff  |
|                | ☑ 记住我     | 忘记密码? |
|                | 24 E      | ł     |
|                |           |       |
|                | 注册则       | 传     |
|                |           |       |
|                |           |       |

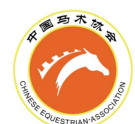

| 一 中国马术信息服务平台   | 注册账号           |         |
|----------------|----------------|---------|
| G-             | 请输入手机号         | ⊗       |
|                | 请输入手机号         |         |
| 个人用户登录请使用小程序登录 | 请输入验证码         | 获取验证码   |
|                | 请输入4-20个字符的用户名 | $\odot$ |
|                | 清輸入用户名         |         |
|                | 清锢入密码          |         |
|                | 清确认密码          |         |
|                |                |         |
|                | 《用户使用协议隐私政策》   |         |
|                | 同意协议并注册        |         |
|                | 已有账号立即登录       |         |

(2) 登录团体账号

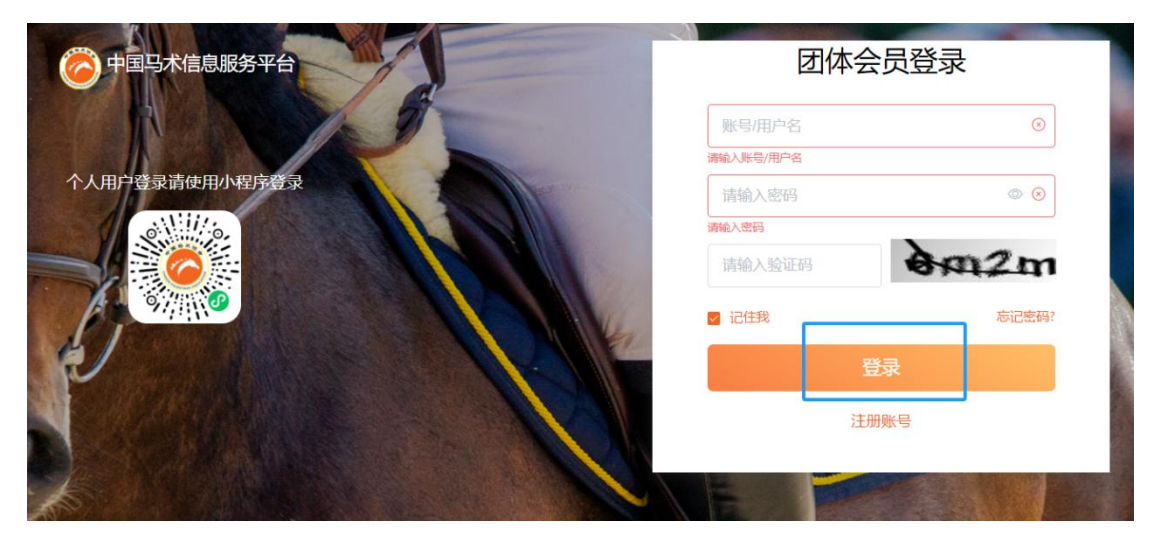

(3) 选择团体会员类型

|   |               | 选择团体会员类型 |         |   |  |
|---|---------------|----------|---------|---|--|
| 1 | <b>省级马术协会</b> |          | 企事业会员单位 | 2 |  |
|   |               |          |         |   |  |

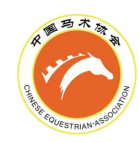

# (4)团体信息录入 注册成为省级马术协会 信息录入 提交审核 基础信息 \*单位logo \* 注册主体 (营业执照全称) \*团体简称(俱乐部名称) 请选择团体简称(俱乐部名称) \* 所在省市 \* 所在县 请选择 请选择 \*法人姓名 \* 营业执照编号 请输入法人姓名 请输入营业执照编号 \* 邮箱 \* 联系电话1 注册成为省级马术协会 0 - 2 信息录入 提交审核

(5)团体信息审核

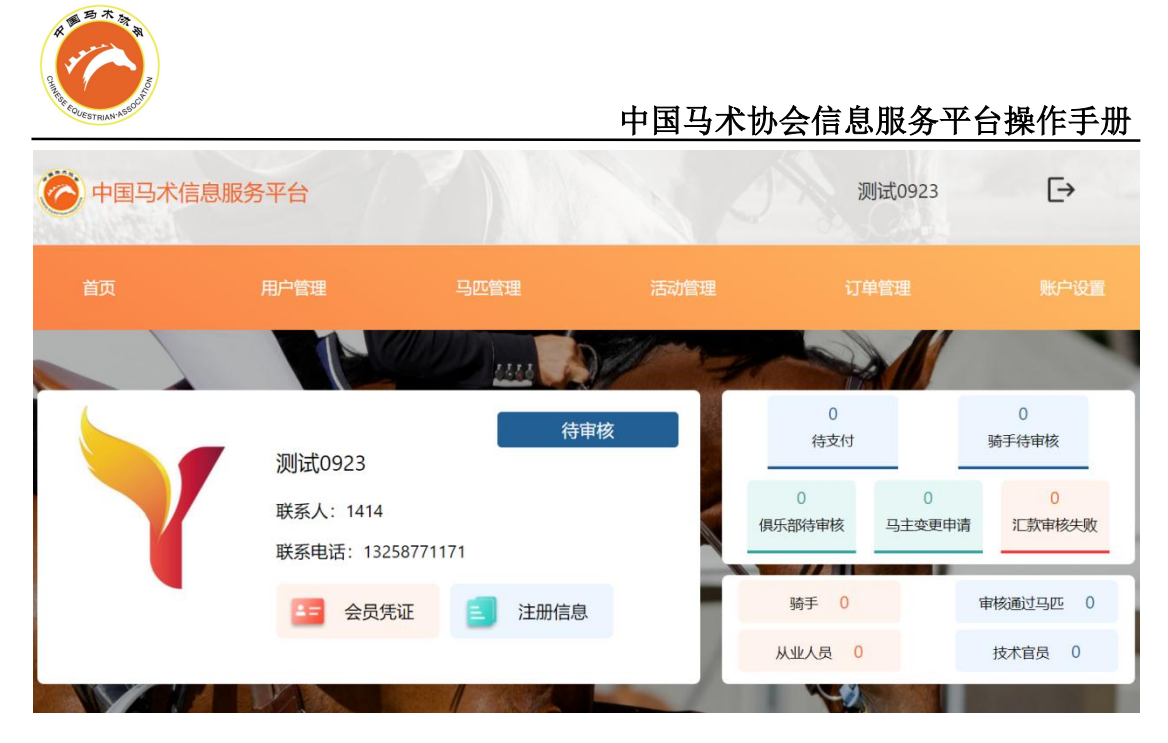

(6)团体注册缴费

|         | 支付订单                                                               | ×       | ( |
|---------|--------------------------------------------------------------------|---------|---|
| 选择支付方式  | 5 线下支付                                                             |         |   |
|         | 开户名称:中国马术协会<br>0200 0081 0920 0070 372<br>开户行:中国工商银行服份有限公司北京体育馆路支行 |         |   |
| * 付款人姓名 | 测试                                                                 |         |   |
| * 缴费时间  | © 2024-09-11 14:51:52                                              |         |   |
| * 缴费备注  | 测试                                                                 |         |   |
| 银行回单凭   | 证                                                                  |         |   |
|         | ≧ ade269616001e3a0553dc6ebcbc01f0.png<br>提交                        | $\odot$ |   |

(7)团体注册完成

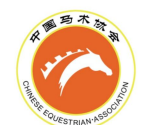

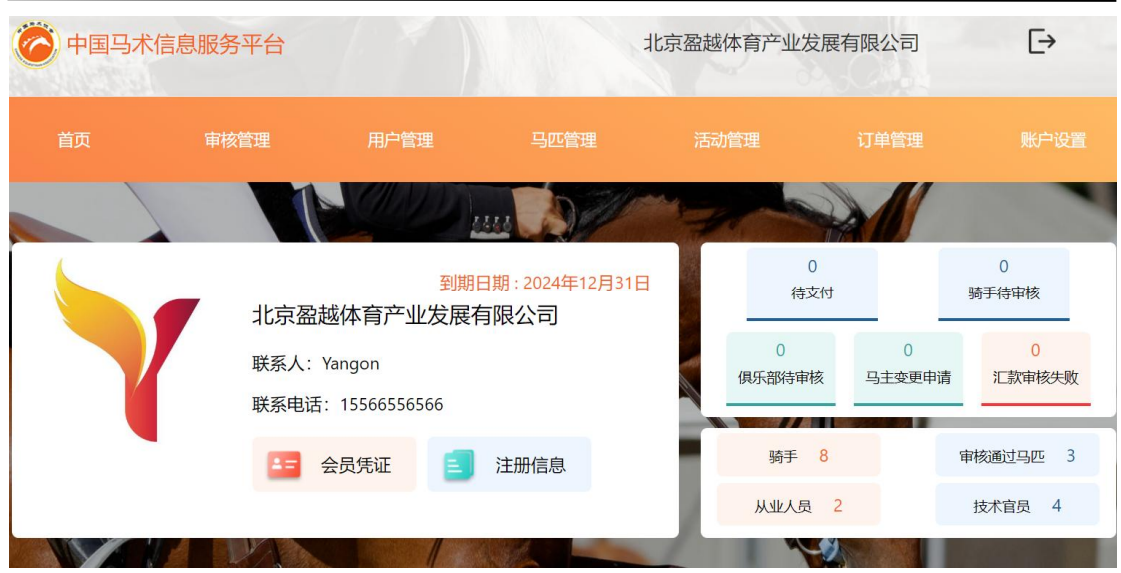

- 2.团体会员续费
  - (1) 登录团体账号

| 一 中国马术信息服务平台   | 团体会   | 灵登录     |
|----------------|-------|---------|
| A DO           | admin | $\odot$ |
| 个人用户登录请使用小程序登录 |       | • •     |
|                | gx4w  | igx &w  |
|                | □ 记住我 | 忘记密码?   |
| E AND          | 登录    | ₹       |
|                | 注册则   | 长号      |

(2)团体续费缴费

| R B C A BAR |                  |                     | 中                        | 国马术协         | 会信息周       | 服务平台        | 台操作手        | ≦册      |
|-------------|------------------|---------------------|--------------------------|--------------|------------|-------------|-------------|---------|
| 中国马术信息      | 服务平台             |                     |                          | 北京盈越体育       | 产业发展有际     | <b></b> 根公司 | €→          |         |
| 首页          | 审核管理             | 用户管理                | 马匹管理                     | 活动管理         |            | 「单管理        |             |         |
|             |                  |                     |                          |              |            |             |             | -       |
|             | 北京盈越             | 体育产业发展有             | 已到期请续费                   |              | 0<br>待支付   |             | 0<br>骑手待审核  |         |
|             | 联系人: Ya<br>联系电话: | ngon<br>15566556566 |                          | 俱牙           | 0<br>·部待审核 | 0<br>马主变更申请 | 0<br>汇款审核失则 | 收       |
|             | <b>王</b> 会       | 员凭证                 | 注册信息                     |              | 骑手 9       |             | 审核通过马匹 🔅    | 3       |
|             |                  |                     |                          | h            | 山北人员 2     |             | 技术官员 4      |         |
| 选择支付方式      |                  |                     | 支付订单<br>线下支付             |              |            |             |             | ×       |
|             |                  | 开户名称:<br>0200 0     | 中国马术协会<br>0081 0920 (    | 0070 372     |            |             |             |         |
|             |                  | カティリ・中国コ            | 11911131176017月198221日14 | 5水体自话时又1]    |            |             |             |         |
|             | * 付款人姓名          | 测试                  |                          |              |            |             |             |         |
|             | * 缴费时间           | ② 2024-09-11 1      | 4:51:52                  |              |            |             |             |         |
|             | * 缴费备注           | 测试,                 |                          |              |            |             |             |         |
|             | 银行回单凭            | 证                   | 话上传                      |              |            |             |             |         |
|             |                  | 🖹 ade269616         | 6001e3a0553dc6el         | bcbc01f0.png |            |             |             | $\odot$ |
|             |                  |                     | 提交                       |              |            |             |             |         |

(3)团体续费完成

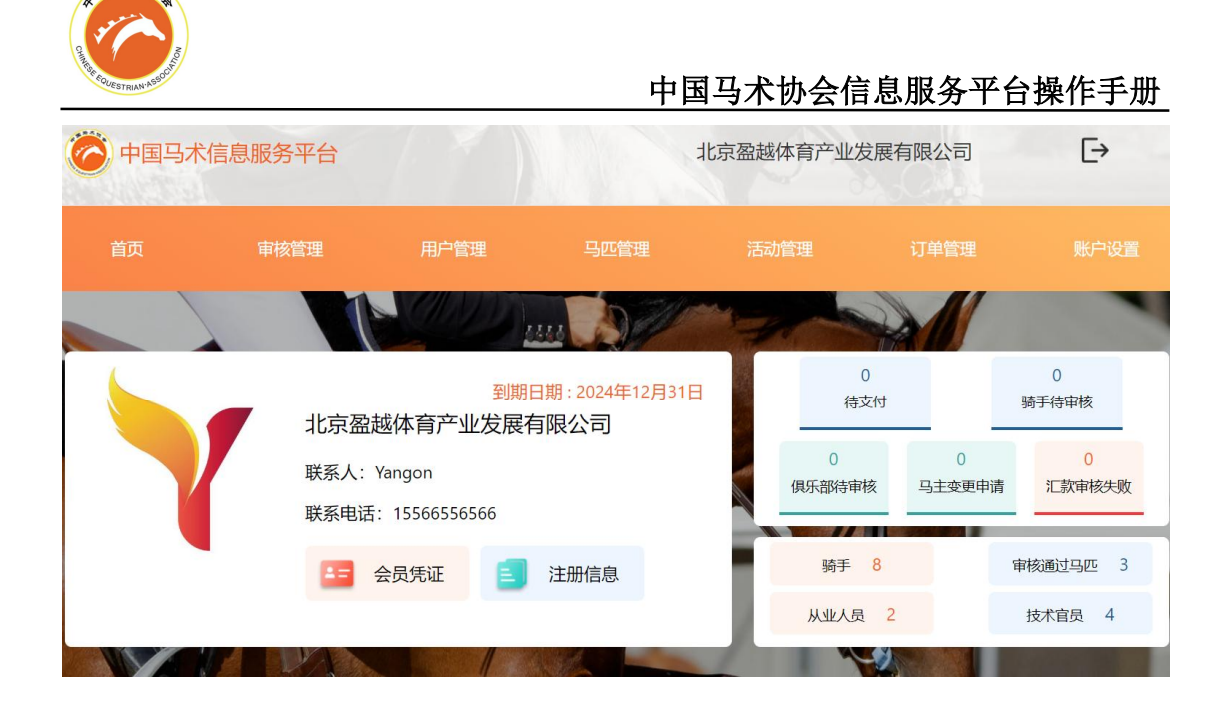

## 三、骑手注册、续费

1.骑手注册

注意事项:一个手机号仅可以注册一个团体账号或一个个人账号。

(1) 登录个人端(小程序)

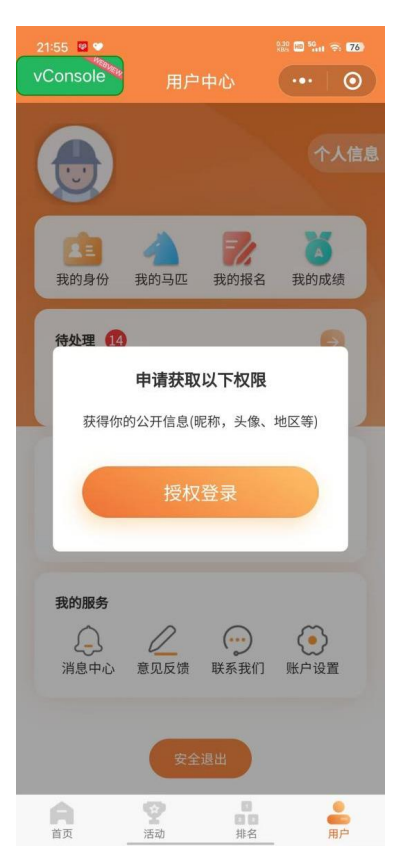

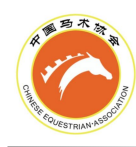

### (2) 完善个人信息

注意事项:根据骑手国籍、户籍的不同,请参考现行的《中国马术协会骑手注册管理办法》, 选择对应的证件类型上传。部分证明材料可上传至"其他证件"。完成本步骤后,该账号已 激活马匹管理功能。点击"我的马匹",可以进行马匹注册、续费,马主变更等操作。

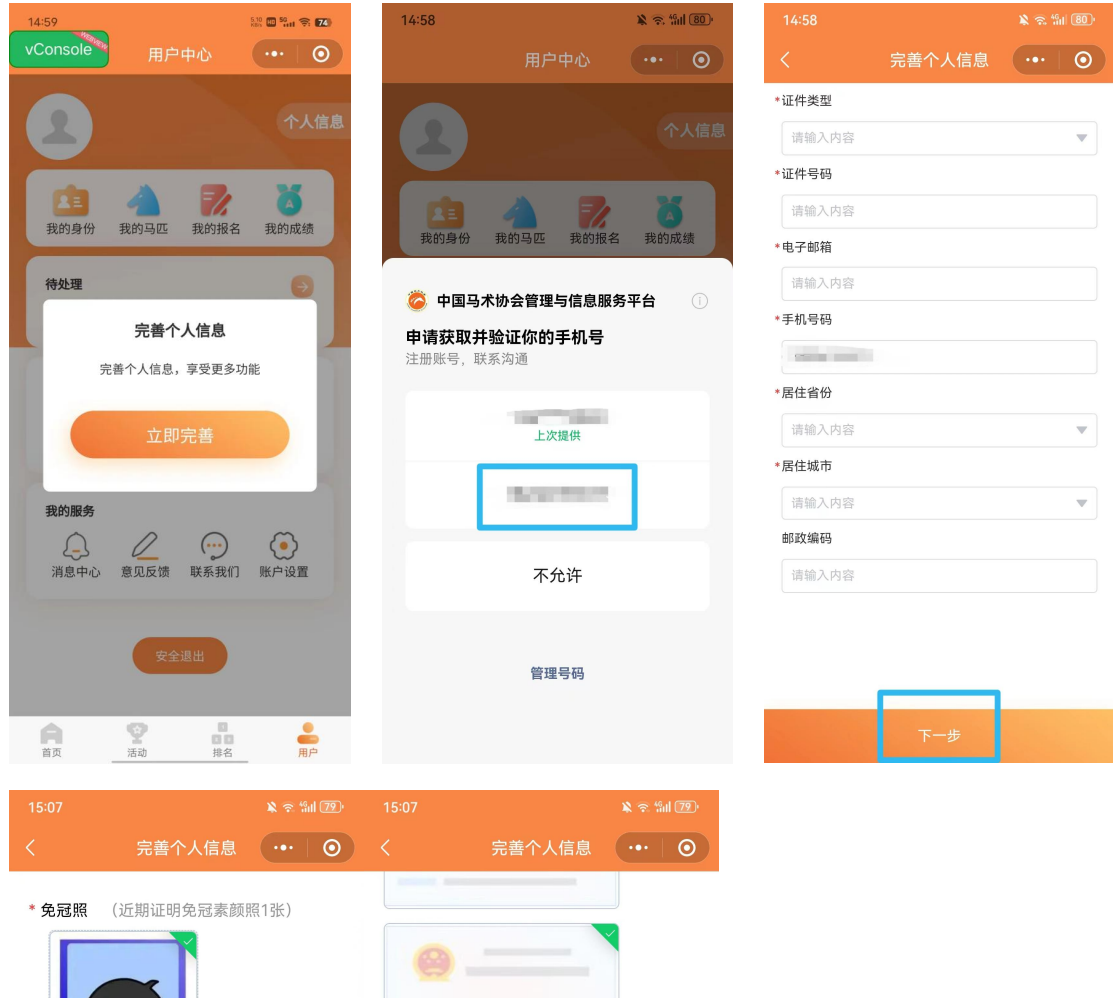

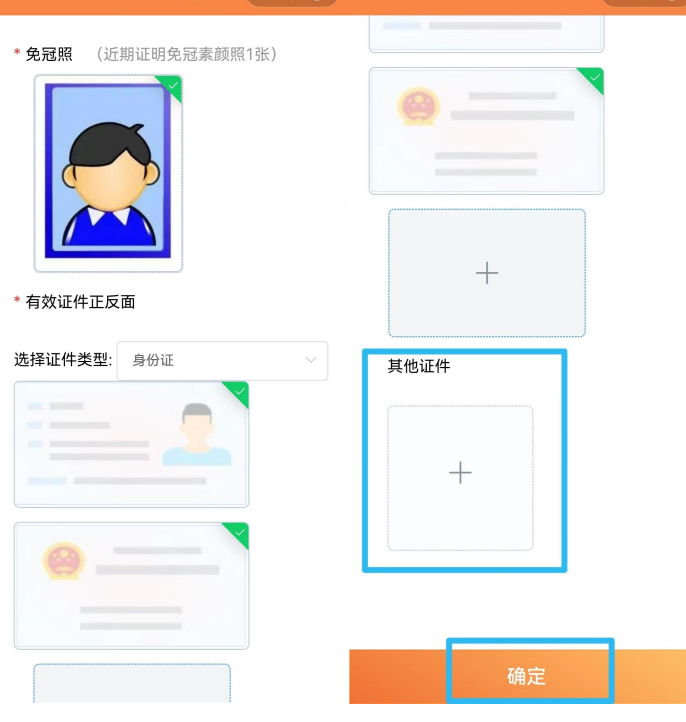

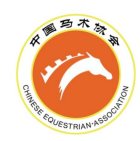

#### (3) 注册团体邀请(团体端) 一 中国马术信息服务平台 北京盈越体育产业发展有限公司 $\rightarrow$ 用户管理 从业人员 技术官员 出生日期 性别 状态 身份类型 全部 开始日期 至 结束日期 全部 全部 骑手类型 FEI 信息 模糊搜索 请输入姓名或注册编号 全部 添加骑手 × 搜索骑手 请输入手机号 已选择骑手 身份类型 骑手类型 注册关系 费用标准 操作 姓名 暂无数据 请选择骑手类型和身份类型

添加选择的骑手

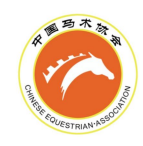

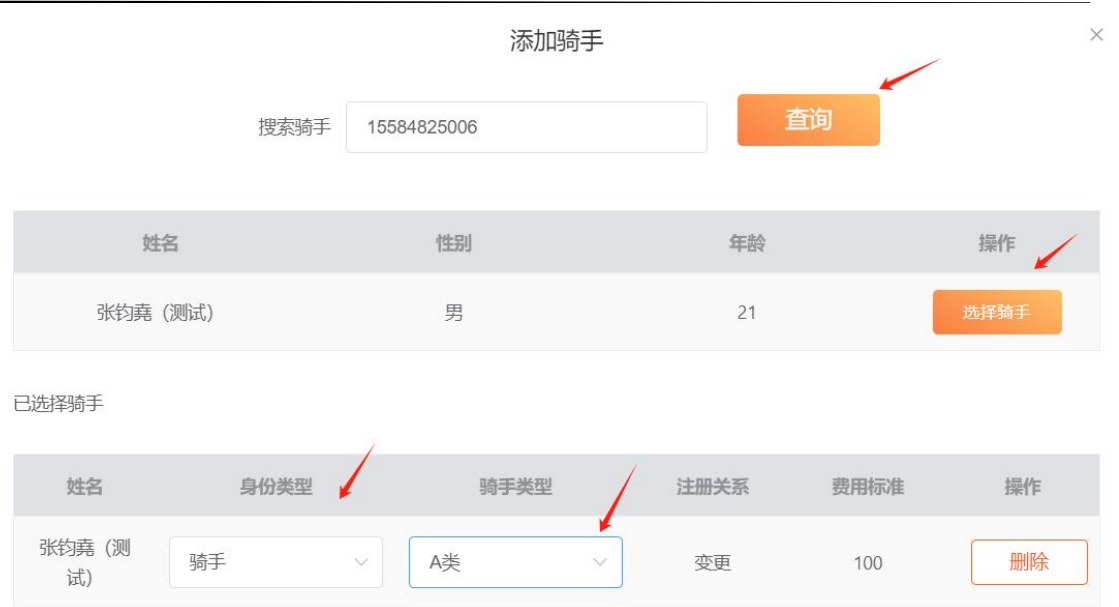

请选择骑手类型和身份类型

### (4) 骑手同意加入(个人端)

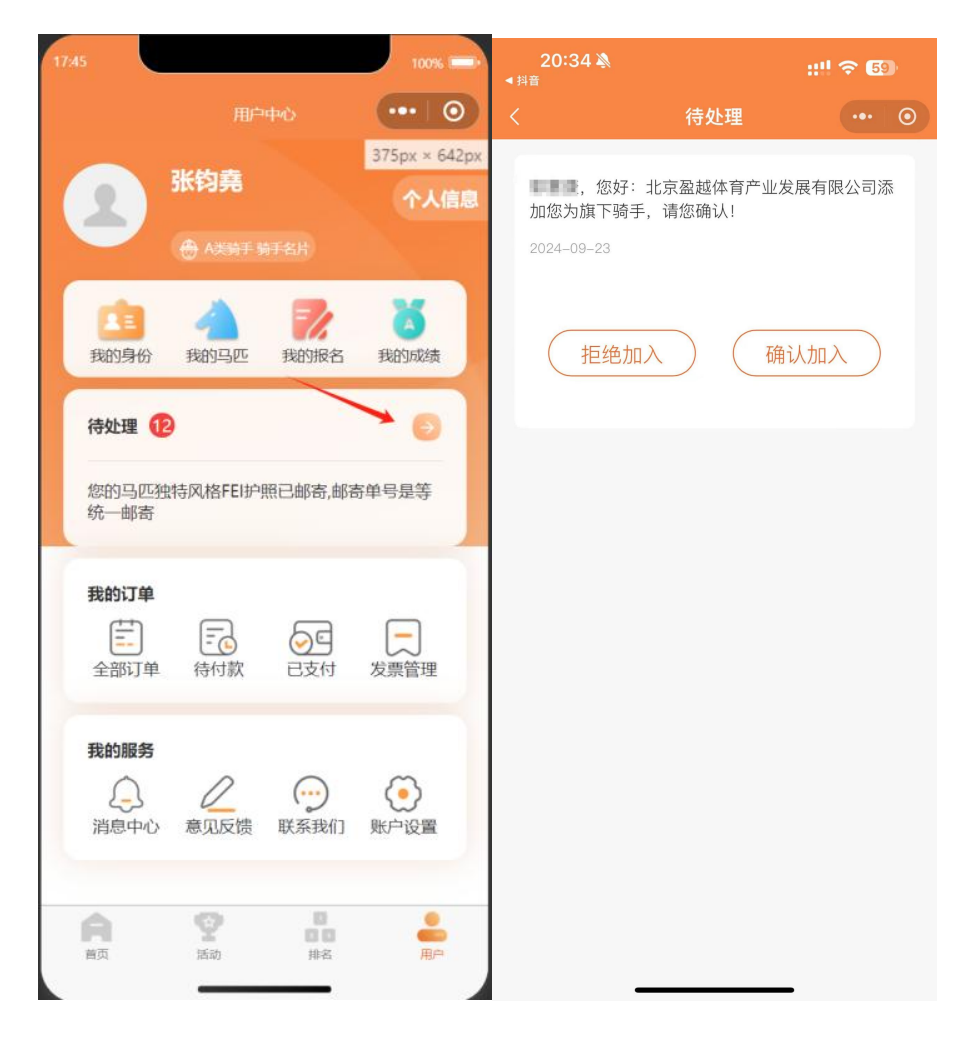

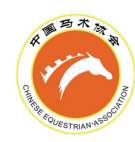

| 全部   |                  | $\sim$ | E           |    | 开始日期   | 至 结束   | 日期      |   | 全部   |        | $\sim$ |
|------|------------------|--------|-------------|----|--------|--------|---------|---|------|--------|--------|
| 身份类型 | 뮏                |        | 骑手类型        |    |        | FEI 信息 |         |   | 模糊搜索 |        |        |
| 全部   |                  | ~      | 全部          |    | $\sim$ |        |         | ~ | 请输入姓 | 招或注册编号 |        |
|      |                  |        |             |    |        |        |         |   |      |        |        |
|      |                  |        |             |    |        |        |         |   |      |        |        |
|      | 查询               |        |             |    |        |        |         |   |      |        |        |
|      | 查询               |        |             |    |        |        |         |   |      |        |        |
| 汤    | 查询<br>添加骑手       | 批量缴费(骑 | 手注册费)       |    |        |        |         |   |      |        |        |
| й    | 查询<br>动助骑手<br>姓名 | 批量缴费(骑 | 手注册费)<br>性别 | 年龄 | 到期日期   | 身份类    | 型 FEI I | D | 状态   | 缴费信息   |        |

|         | 支付订单                                                               | × |
|---------|--------------------------------------------------------------------|---|
| 选择支付方式  | 53 线下支付                                                            |   |
|         | 开户名称:中国马术协会<br>0200 0081 0920 0070 372<br>开户行:中国工商银行股份有限公司北京体育馆路支行 |   |
| * 付款人姓名 | 测试                                                                 |   |
| * 缴费时间  | © 2024-09-11 14:51:52                                              |   |
| * 缴费备注  | 测试                                                                 |   |
| 银行回单凭   | 证 点击上传                                                             |   |
|         | ≧ ade269616001e3a0553dc6ebcbc01f0.png<br>提交                        | 0 |

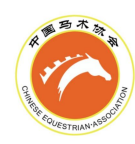

## (7) 骑手注册完成

| 添加骑手 | 批量缴费(骑      |    |    |            |      |         |      |      |                  |
|------|-------------|----|----|------------|------|---------|------|------|------------------|
| 姓名   | 注册编号        | 性别 | 年龄 | 到期日期       | 身份类型 | FEI ID  | 状态   | 缴费信息 | 操作               |
|      | CEAI0035006 | 男  | 26 | 2024-12-31 | 骑手   | -       | 待缴费  | 300  | 详情<br>缴费<br>骑手升级 |
| 100  | CEAI0035007 | 男  | 27 | 2024-12-31 | 骑手   | -       | 待确认  |      | 详情               |
|      | CEAI0034968 | 男  | 20 | 2024-12-31 | 骑手   | 1231111 | 审核通过 |      | 详情<br>添加FEI项     |

## (8) 查看骑手状态、等级

|  | 用户管理 | 马匹管理 | 活动管理 | 订单管理 | 账户设置 |  |
|--|------|------|------|------|------|--|
|--|------|------|------|------|------|--|

| 状态   |   | 身份类型 |        | 骑手类型 |    |
|------|---|------|--------|------|----|
| 全部   | ~ | 全部   | $\sim$ | 全部   | ~  |
| 模糊搜索 |   |      |        |      |    |
|      |   |      |        |      | 查询 |
|      |   |      |        |      |    |
|      |   |      |        |      |    |

| 身份类型 | FEI ID | 状态  | 缴费信息 | 操作 |
|------|--------|-----|------|----|
| 骑手   | 2      | 待缴费 | 300  | 详情 |

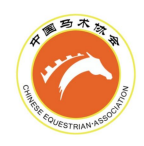

详情

基础信息

| 姓名                       | 姓 (拼音)                                                                               | 名 (拼音)                        | 性别                                                 |                   |
|--------------------------|--------------------------------------------------------------------------------------|-------------------------------|----------------------------------------------------|-------------------|
|                          |                                                                                      |                               |                                                    |                   |
| 出生日期                     | 国籍                                                                                   | 电子邮箱                          | 手机号码                                               |                   |
|                          | 中国                                                                                   |                               |                                                    |                   |
| 居住省份                     | 邮政编码                                                                                 | 舞步等级                          | 障碍等级                                               |                   |
| 河北省                      |                                                                                      |                               |                                                    |                   |
| 21:46                    | ং ক্ল শ্বানা <del>7</del> 39 21:46                                                   | ¥ रू %⊪ 78•                   | 21:46                                              | <b>义</b> 奈 "테 78) |
| 用户中心                     | ••• 💿 < 我f                                                                           | 的身份 •••                       | くりないようななない。                                        | ••• 0             |
| ● BU 数字 数字 数             | <ul> <li>个人信息</li> <li>马匹查询</li> <li>● ● ● ● ● ● ● ● ● ● ● ● ● ● ● ● ● ● ●</li></ul> | 2024-12-31到期 🔿<br>我的成绩 📿 我的积分 | 中国马术协会<br>身份:骑手<br>姓名:<br>有效期至:2024-12-31<br>注册编号: |                   |
| 待处理                      | →申请其他身份                                                                              | 请联系所属俱乐部                      | 基本信息                                               |                   |
|                          |                                                                                      |                               | 所属团体                                               | 1000              |
| 我的订单                     |                                                                                      | 1                             | 等级信息                                               |                   |
|                          | し 申请 日本 日本 日本 日本 日本 日本 日本 日本 日本 日本 日本 日本 日本                                          | 青身份                           | 障碍等级                                               | 暂无等级              |
| 我的服务                     |                                                                                      |                               | 舞步等级                                               | 暂无等级              |
| 760 JAK 77               | () () () () () () () () () () () () () (                                             |                               | 三项等级                                               | 暂无等级              |
|                          |                                                                                      |                               | 耐力等级                                               | 暂无等级              |
| 安全退出                     |                                                                                      |                               | REINING等级                                          | 暂无等级              |
| 首页         活动         排名 | (単)                                                                                  |                               | 马术绕桶等级                                             | 暂无等级              |

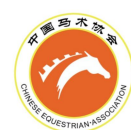

| 21:47     |          | 🖹 🗟 🕼 (78)  |
|-----------|----------|-------------|
|           | 身份详情     | ••• 0       |
| 障碍等级      |          | 暂无等级        |
| 舞步等级      |          | 暂无等级        |
| 三项等级      |          | 暂无等级        |
| 耐力等级      |          | 暂无等级        |
| REINING等级 |          | 暂无等级        |
| 马术绕桶等级    |          | 暂无等级        |
| 骑手FEI信息   |          |             |
| FEI ID    |          | →           |
| FEI到期日期   | 2023-12- | 31 00:00:00 |
| 注册项目      |          |             |
| 场地障碍      |          |             |

## 2.骑手续费

(1) 登录团体账号

| 一 中国马术信息服务平台   | 团体会员  | 灵登录     |
|----------------|-------|---------|
| H A            | admin | $\odot$ |
| 个人用户登录请使用小程序登录 |       | • •     |
|                | gx4w  | igx &w  |
|                | 记住我   | 忘记密码?   |
| P AND          | 登录    | ₹.      |
|                | 注册则   | 长号      |

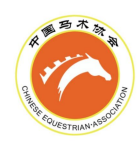

## (2) 骑手续费缴费(团体端)

1時手 批量缴费(時手注册费)

| 操作               | 缴费信息 | 状态   | FEI ID  | 身份类型 | 到期日期       | 年龄 | 性别 | 注册编号        | 姓名    |  |
|------------------|------|------|---------|------|------------|----|----|-------------|-------|--|
| 详情<br>缴费<br>骑手升级 | 300  | 待缴费  | ~       | 骑手   | 2024-12-31 | 26 | 男  | CEAI0035006 | 110.0 |  |
| 详情               |      | 待确认  | 2       | 骑手   | 2024-12-31 | 27 | 男  | CEAI0035007 |       |  |
| 详情<br>添加FEI项     |      | 审核通过 | 1231111 | 骑手   | 2024-12-31 | 20 | 男  | CEAI0034968 |       |  |
| 详情<br>FEI ID缴费   |      | 审核通过 | 待申请     | 骑手   | 2024-12-31 | 18 | 男  | CEAI0033053 |       |  |
| 详情               |      | 待续费  | 待续费     | 骑手   | 2023-12-31 | 23 | 男  | CEAI0025391 | 194   |  |

## (3) 骑手续费完成

| 添加骑手 | 批量缴费(骑      | 手注册费) |    |            |      |         |      |      |                  |
|------|-------------|-------|----|------------|------|---------|------|------|------------------|
| 姓名   | 注册编号        | 性别    | 年龄 | 到期日期       | 身份类型 | FEI ID  | 状态   | 缴费信息 | 操作               |
|      | CEA10035006 | 男     | 26 | 2024-12-31 | 骑手   | -       | 待缴费  | 300  | 详情<br>缴费<br>骑手升级 |
|      | CEAI0035007 | 男     | 27 | 2024-12-31 | 骑手   | -       | 待确认  |      | 详情               |
| 100  | CEAI0034968 | 男     | 20 | 2024-12-31 | 骑手   | 1231111 | 审核通过 |      | 详情<br>添加FEI项     |

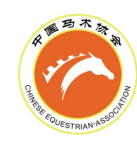

3.转会骑手缴费

## (1) 登录团体账号

| ( <b>で</b> )中 | 国马术信息  | 服务平台  |      |        |      | 北京盈越体育产   | 业发展有 | 限公司  | L→   |
|---------------|--------|-------|------|--------|------|-----------|------|------|------|
| 首页            |        | 审核管理  | 用户管理 |        | 马匹管理 | 活动管理      |      | 丁单管理 | 账户设置 |
| 用户管理          |        |       |      |        |      |           |      |      |      |
| 骑手            | 从业人员   | 技术官员  |      |        |      | 状态        |      | 身份类型 |      |
| 全部            | ~      | 自 开始I | 期至   | 结束日期   |      | 全部        | ~    | 全部   | ~    |
| 骑手类型          |        | FEI f | 恴    |        |      | 模糊搜索      |      |      |      |
| 全部            | $\sim$ |       |      | $\sim$ |      | 请输入姓名或注册编 | 3    |      | 查询   |
| 添加骑手          | 批量缴费(% | 手注册费) |      |        |      |           |      |      |      |

### (2) 注册团体邀请(团体端)

|           |      | 添加骑手    |      |      | ×  |
|-----------|------|---------|------|------|----|
|           | 搜索骑手 | 请输入手机号  |      | 查询   |    |
| 已选择骑手     |      |         |      |      |    |
| 姓名        | 身份类型 | 骑手类型    | 注册关系 | 费用标准 | 操作 |
|           |      | 暂无数据    |      |      |    |
| 请选择骑手类型和身 | 份类型  |         |      |      |    |
|           |      | 添加选择的骑手 |      |      |    |

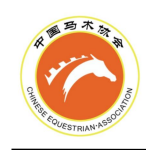

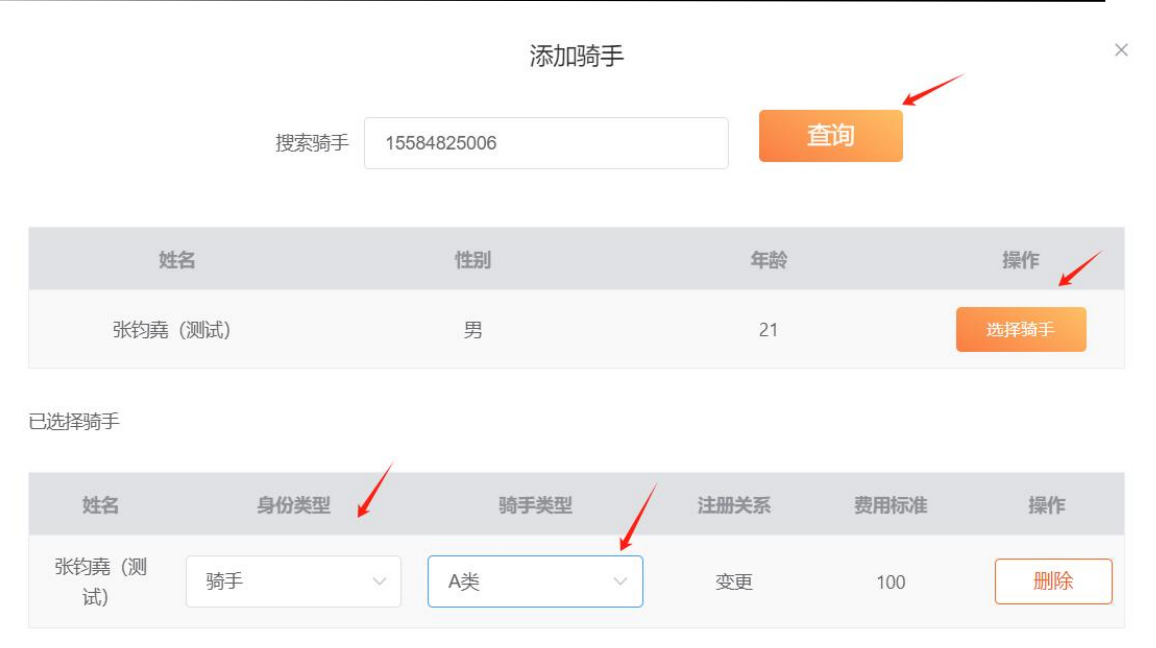

请选择骑手类型和身份类型

## (3) 骑手同意加入(个人端)

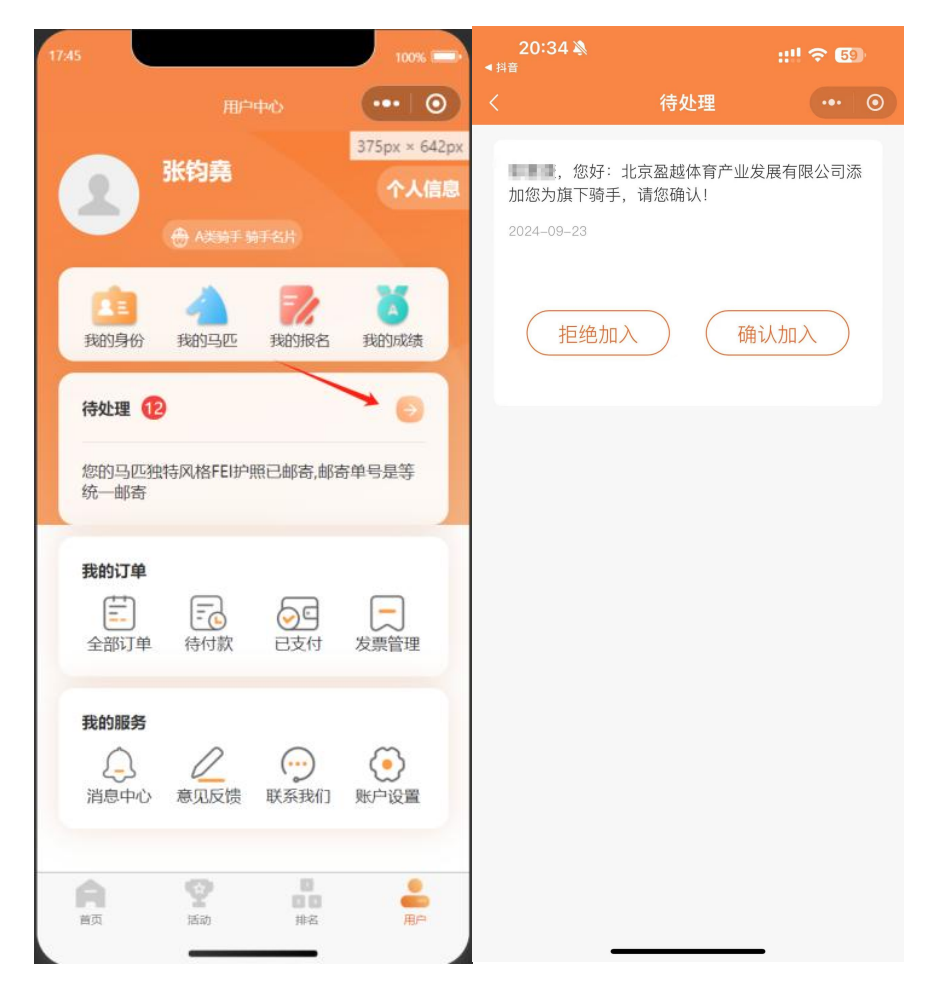

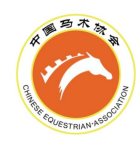

| THP          | Ň          |                   |                           |                 | 纪米口别      |        | 生命    |         | ~ |
|--------------|------------|-------------------|---------------------------|-----------------|-----------|--------|-------|---------|---|
| 份类型          |            | 骑手类型              | Į                         |                 | FEI 信息    |        | 模糊搜索  |         |   |
| 全部           | ~          | 全部                |                           | $\sim$          |           | $\sim$ | 请输入姓  | 挂名或注册编号 |   |
|              |            |                   |                           |                 |           |        |       |         |   |
| 查询           |            |                   |                           |                 |           |        |       |         |   |
|              | 北京御市の大     | <b>工&gt;+nn #</b> |                           |                 |           |        |       |         |   |
| 添加拘于         | 北重獄費(狗     | 于注册资              |                           |                 |           |        |       |         |   |
| 姓名           | 注册编号       | 性别                | 年龄                        | 到期日期            | 身份类型      | FEI ID | 状态    | 缴费信息    | 操 |
| 张钧堯<br>(测 Cl | EAI0026087 | 男                 | 21                        | 2024-12-31      | 骑手        | 444555 | 同意待审核 |         | 详 |
|              |            | -L A              | -+++ /4/                  |                 | rt. Mit S |        |       |         |   |
| (5)          | 实费/轩       | 专会                | 费缴                        | 一贯(团个           | 本端)       |        |       |         |   |
|              |            |                   |                           | ÷               | 付订单       |        |       |         |   |
|              |            |                   |                           | ~               | +001      |        |       |         |   |
| 选择支付方式       |            |                   |                           |                 | 友付        |        |       |         |   |
|              |            |                   |                           | _               |           |        |       |         |   |
|              |            |                   |                           |                 |           |        |       |         |   |
|              |            |                   | <del>,</del> ++,          | □名称:中国马         | 木协会       |        |       |         |   |
|              |            |                   | 0                         | 200 0081        | 0920 007  | 0 372  |       |         |   |
|              |            |                   | пе                        | 2行:山国丁商銀行8      | 9份有限公司北京休 | 百惊路支行  |       |         |   |
|              |            |                   | Contraction of the second |                 |           |        |       |         |   |
|              | * 付款人      | 姓名                | 测试                        |                 |           |        |       |         |   |
|              | * 缴费       | 时间                | 2024                      | -09-11 14:51:52 | 2         |        |       |         |   |
|              |            |                   |                           |                 |           |        |       |         |   |
|              | * 缴费       | 备注                | 测试                        |                 |           |        |       |         |   |
|              | 银行[        | 可单凭证              |                           | 点击上传            |           |        |       |         |   |
|              |            |                   |                           |                 |           |        |       |         |   |

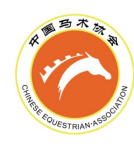

(6) 骑手缴费完成

| 添加骑手 | 批量缴费(骑      | 手注册费) |    |            |      |         |      |      |                  |
|------|-------------|-------|----|------------|------|---------|------|------|------------------|
| 姓名   | 注册编号        | 性别    | 年龄 | 到期日期       | 身份类型 | FEI ID  | 状态   | 缴费信息 | 操作               |
|      | CEAI0035006 | 男     | 26 | 2024-12-31 | 骑手   | -       | 待缴费  | 300  | 详情<br>缴费<br>骑手升级 |
|      | CEAI0035007 | 男     | 27 | 2024-12-31 | 骑手   | -       | 待确认  |      | 详情               |
| ***  | CEAI0034968 | 男     | 20 | 2024-12-31 | 骑手   | 1231111 | 审核通过 |      | 详情<br>添加FEI项     |

# 四、马匹注册、续费

1.马匹注册(护照办理)

A.团体马主

(1) 登录团体账号

| 一 中国马术信息服务平台   | 团体会员  | 登录       |
|----------------|-------|----------|
| A A A          | admin |          |
| 个人用户登录请使用小程序登录 |       |          |
|                | gx4w  | Ug X & W |
|                | □ 记住我 | 忘记密码?    |
|                | 登录    |          |
|                | 注册账   | 3        |

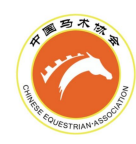

### (2) 添加马匹

| 🗭 中国马术偷 | 言息服务平台      |            | 北京盈越体育      | 比京盈越体育产业发展有限公司  |       |  |  |
|---------|-------------|------------|-------------|-----------------|-------|--|--|
| 首页      | 审核管理        | 用户管理       | 马匹管理        | 活动管理            |       |  |  |
| 马匹管理    |             |            |             |                 |       |  |  |
| 马匹性别    | 出生日期        |            | 状态          |                 |       |  |  |
| 全部      | ~           | 开始日期 至 结束[ | 自期全部        | ~               |       |  |  |
| FEI ID  | FEI 证件类型    | 搜索         | 马匹          |                 |       |  |  |
| 全部      |             | ~          | 认马名、芯片号、护照号 | 查询              |       |  |  |
| 添加马匹    | 批量缴费(马匹注册费) | 马主变更       |             |                 |       |  |  |
| 照片      | 马名性别        | 年龄 马匹护照号   | 芯片号 到期日期    | FEI ID FEI 证件类型 | ! 收件人 |  |  |

### (3) 输入马匹中英文名、邮寄信息

| 77 | TTT      | 1-2  |
|----|----------|------|
| 14 | 111-     | 1= = |
| -  | <u> </u> | 10/0 |

| * 马匹姓名     | * 马匹英文名(或马名拼音) |
|------------|----------------|
| 测试090      | cs             |
| 马匹护照邮寄信息   |                |
| * 收件人      |                |
| 测试         |                |
| * 联系电话     | * 护照邮寄地址       |
| 1523123414 | 测试             |
|            |                |

#### 提交马匹信息并支付

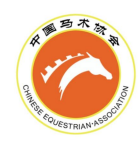

### (4) 马匹注册缴费

| 首页 | 〔    | 用户管理 | 马匹管理   | 活动管理   | 订单管理 |
|----|------|------|--------|--------|------|
|    | 订单确认 |      |        |        |      |
|    | 订单信息 | 备注   | 订单金额   | 数量     |      |
|    | 马匹注册 | 1年   | 500    | 1      |      |
|    |      | 总计:  | ¥500 提 | 交订单并支付 |      |

#### (5) 联系兽医完善马匹信息

|   | 添加马匹 | 批量缴费(马    | 马匹注册费)              | 马主变更       |        |          |     |                 |      |                           |
|---|------|-----------|---------------------|------------|--------|----------|-----|-----------------|------|---------------------------|
| 别 | 年龄   | 马匹护照号     | 芯片号                 | 到期日期       | FEI ID | FEI 证件类型 | 收件人 | 联系电话            | 状态   | 操作                        |
|   | —    | —         | _                   |            | ÷      |          | 测试  | 1523123414      | 待支付  | 详情<br>缴费                  |
| 隹 | 9    | CHN-0S540 | 1115559998<br>88222 | 2024-12-31 | -      | -        | 郭   | 1502792335<br>6 | 审核通过 | 详情<br>申请FEI ID<br>申请FEI证件 |
| _ | _    | CHN-0S514 | _                   | 2024-12-31 | -      | -        | 11  | 11              | 待注册  | 详情<br>联系兽医                |
|   |      |           |                     |            |        |          |     |                 |      |                           |

马匹注册

X

马匹护照号

CHN-0S514

您的预约码:

#### 68685238

请把预约码告知联系的兽医

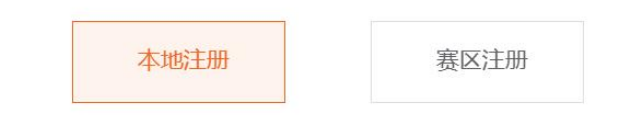

请电话联系兽医并把预约码告知兽医

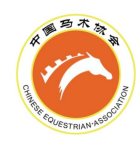

## (6) 马匹注册完成

| 添加            | 加马匹 | 批量缴费(马 | 四注册费)     | 马主变更                |            |        |          |     |                 |      |
|---------------|-----|--------|-----------|---------------------|------------|--------|----------|-----|-----------------|------|
| 马名            | 性别  | 年龄     | 马匹护照号     | 芯片号                 | 到期日期       | FEI ID | FEI 证件类型 | 收件人 | 联系电话            | 状态   |
| <b>训</b> 试090 | _   | _      | _         | _                   |            | -      | -        | 测试  | 1523123414      | 待支付  |
| 巴布鲁           | 雄   | 9      | CHN-0S540 | 1115559998<br>88222 | 2024-12-31 | -      | -        | 郭   | 1502792335<br>6 | 审核通过 |

## B.个人马主

#### (1) 登录个人端(小程序)

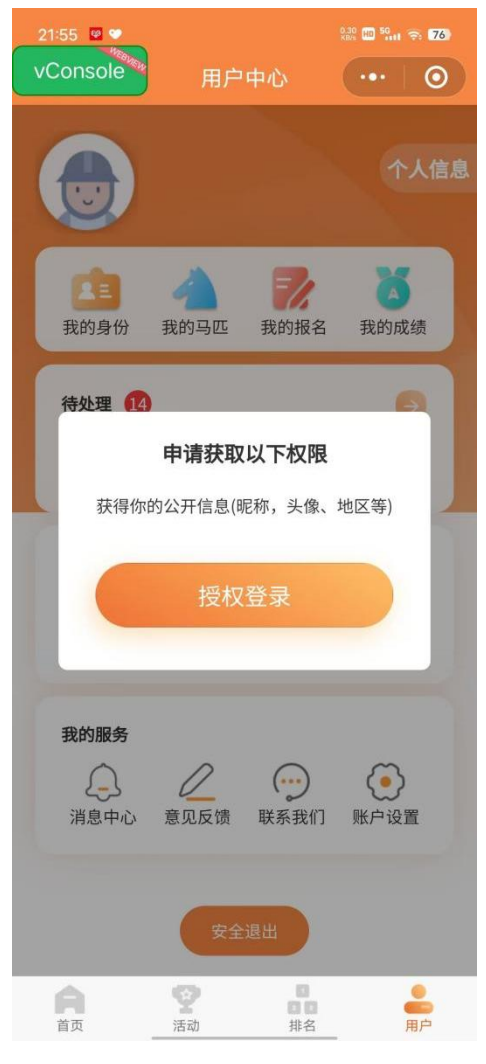

(2) 完善个人信息

注意事项: 该步骤仅需在首次登录小程序时完成, 后续使用时无需重复进行

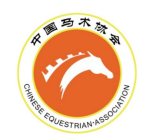

| 14:59                                                                                                    | 14:58                                                                           | 🖹 🙃 fini 80) | 14:58 |        |         |
|----------------------------------------------------------------------------------------------------|---------------------------------------------------------------------------------|--------------|-------|--------|---------|
| vConsole 用户中心 ·•· ③                                                                                                    | 用户中心                                                                            | •••   ••     | <     | 完善个人信息 | $\odot$ |
|                                                                                                    |                                                                                 |              | *证件类型 |        |         |
| 个人信息                                                                                                    | 2                                                                               | 个人信息         | 请输入内容 |        | •       |
|                                                                                                    |                                                                                 |              | *证件号码 |        |         |
|                                                                                                    |                                                                                 | 8            | 请输入内容 |        |         |
|                                                                                                    | 我的身份 我的马匹 我的报名                                                                  | 我的成绩         | *电子邮箱 |        |         |
| 待处理                                                                                                    | 🙇 山国马术协会管理与信息服务                                                                 | <b>KWA</b>   | 请输入内容 |        |         |
| 完善个人信息                                                                                                    | 由请获取并验证你的毛机是                                                                    |              | *手机号码 |        |         |
| 完善个人信息,享受更多功能                                                                                                    | 注册账号,联系沟通                                                                       |              |       |        |         |
|                                                                                                    |                                                                                 |              | *居住省份 |        |         |
| 立即完善                                                                                                    | 上次提供                                                                            |              | 请输入内容 |        | •       |
|                                                                                                    |                                                                                 |              | *居住城市 |        |         |
| 我的服务                                                                                                    | Bogoresco.                                                                      |              | 请输入内容 |        | •       |
| $\bigcirc \bigcirc \bigcirc \bigcirc \bigcirc \bigcirc \bigcirc \bigcirc \bigcirc \bigcirc \bigcirc \bigcirc \bigcirc \bigcirc \bigcirc \bigcirc \bigcirc \bigcirc \bigcirc $                                                                                                    |                                                                                 |              | 邮政编码  |        |         |
| 消息中心 意见反馈 联系我们 账户设置                                                                                                    | 不允许                                                                             |              | 请输入内容 |        |         |
|                                                                                                    |                                                                                 |              |       |        |         |
| 安全退出                                                                                                    | 管理号码                                                                            |              |       |        |         |
|                                                                                                    |                                                                                 |              |       |        |         |
|                                                                                                    |                                                                                 |              |       |        |         |
| シリビン (1995) (1995) | ()<br>()<br>()<br>()<br>()<br>()<br>()<br>()<br>()<br>()<br>()<br>()<br>()<br>( |              |       |        |         |
| (3)添加马匹                                                                                                    | 确定                                                                              |              |       |        |         |

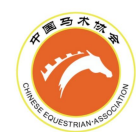

| 22:06 図 型 ♥<br>VConsole 用户中心    | <sup>320</sup> ₪ <sup>59</sup> nt ⊕ 175 | 22:07 <sup>図</sup> ♥<br>VConsole 我的马 | ₩ ■ ₩ S ₩ |
|---------------------------------|-----------------------------------------|--------------------------------------|-----------|
| 8 张钧堯(测试)                       | 个人信息                                    | Q 搜索:                                | ЪШ.       |
| ⊕ A类骑手骑手名片                      |                                         | 全部 待缴费 待注册                           | 册 已注册 待续费 |
| 武的身份     我的身份     我的马匹     我的马匹 | 我的成绩                                    | 0.00                                 | 审核通过      |
| 待处理 14                          | Ð                                       | 11. 雄                                | $\ominus$ |
| 您的骑手FEIID已注册成功                  |                                         | 208                                  | 审核通过      |
| 我的订单                            |                                         | □☆: 10<br>王别: 雄                      | Θ         |
| 全部订单 待付款 已支付                    | 发票管理                                    | 上传                                   |           |
| 我的服务                            | ۲                                       | 年龄:1<br>性别:雄                         | $\supset$ |
| 消息中心 意见反馈 联系我们                  | 账户设置                                    | 1 富贵                                 |           |
| 安全退出                            |                                         | 年龄:18<br>性别:雄                        | €         |
| <b>合</b> 2 日<br>首页 活动 排名        | <b>二</b><br>用户                          | 添加马匹                                 | 马主变更      |

## (4) 输入马匹中英文名、邮寄信息

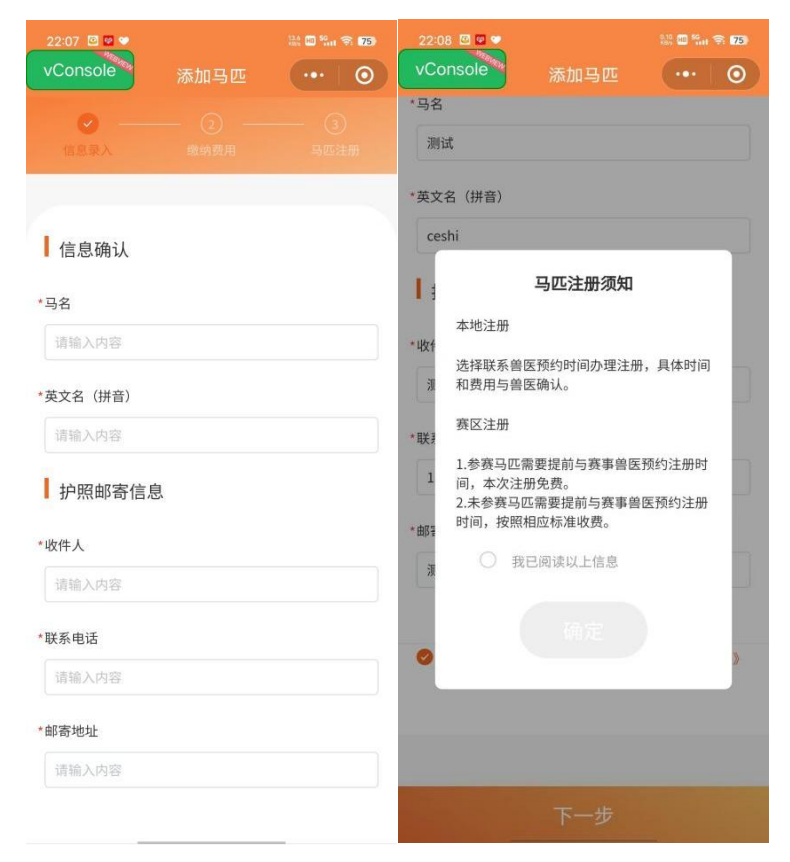

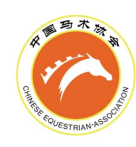

### (5) 马匹注册缴费

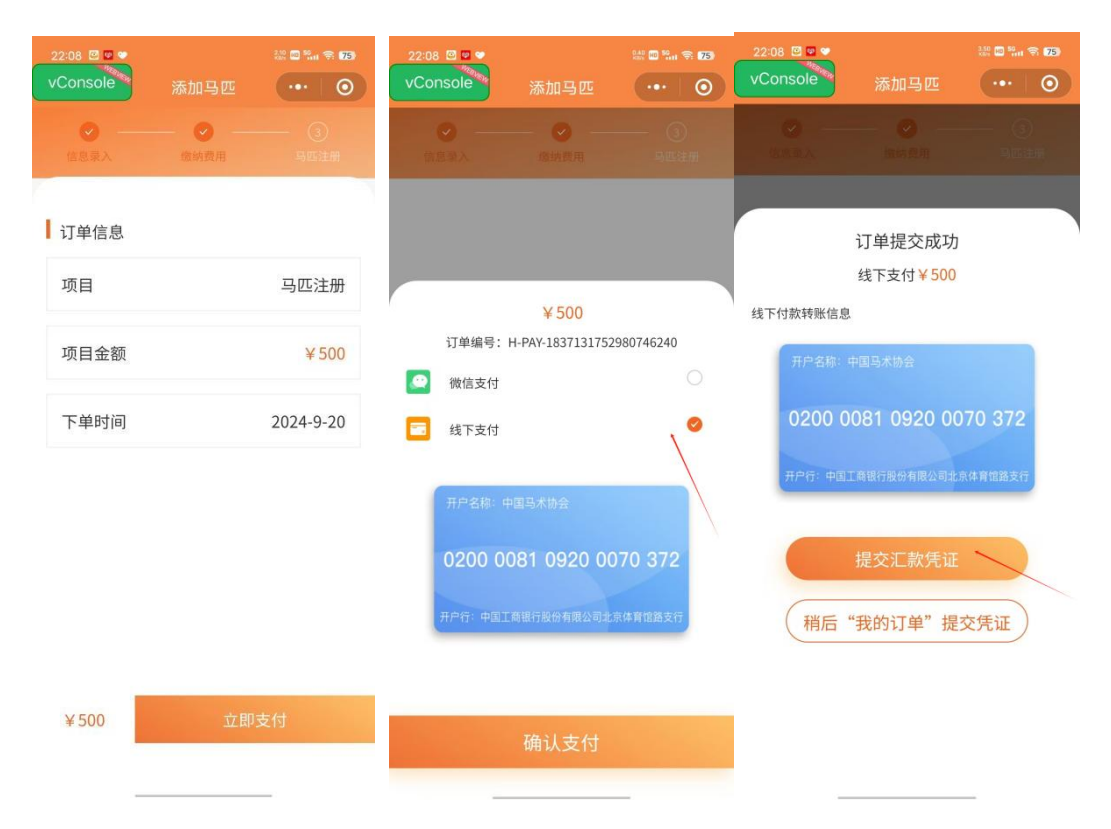

### (6) 联系兽医完善马匹信息

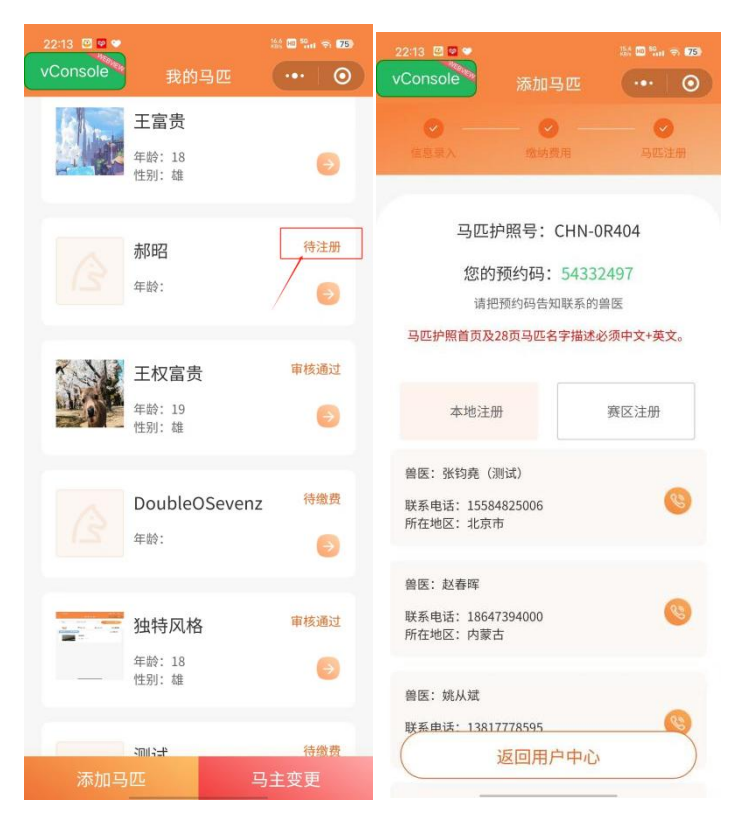

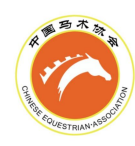

## (7) 马匹注册完成

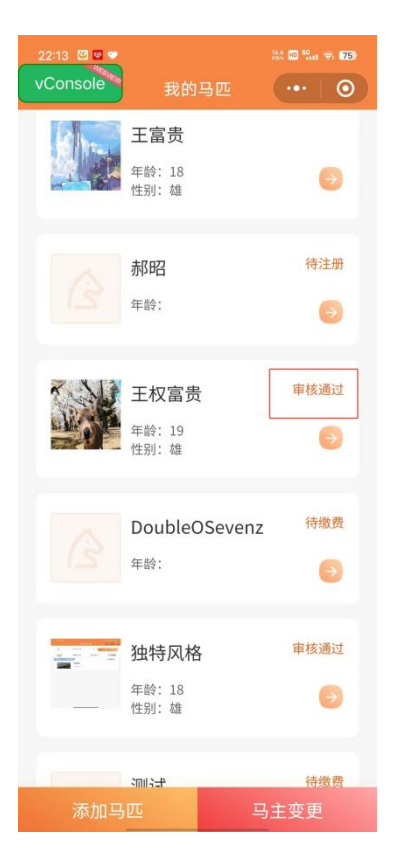

- 2.马匹续费
- A.团体马主
  - (1) 登录团体账号

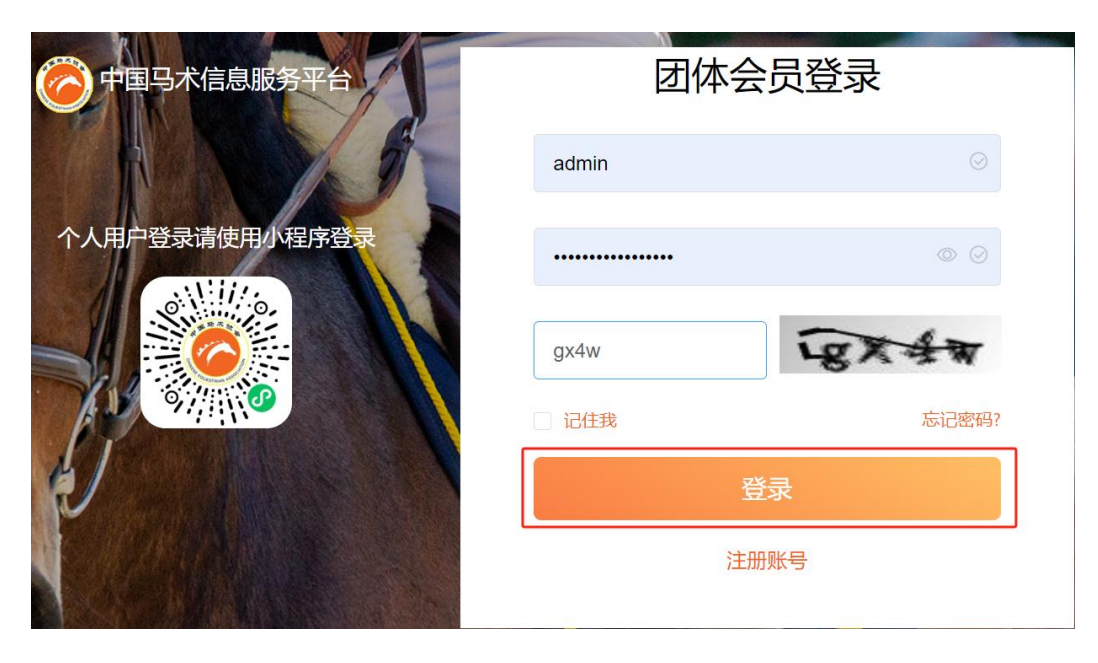

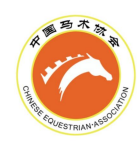

## (2) 马匹续费缴费

|   | 添加马匹 | 批量缴费(马    | 马匹注册费)              | 马主变更       |        |          |     |                 |      |                           |
|---|------|-----------|---------------------|------------|--------|----------|-----|-----------------|------|---------------------------|
| 别 | 年龄   | 马匹护照号     | 芯片号                 | 到期日期       | FEI ID | FEI 证件类型 | 收件人 | 联系电话            | 状态   | 操作                        |
| 隹 | 9    | CHN-0S540 | 1115559998<br>88222 | 2024-12-31 | ÷      | -        | 郭   | 1502792335<br>6 | 审核通过 | 详情<br>申请FEI ID<br>申请FEI证件 |
| _ | _    | CHN-05514 | _                   | 2024-12-31 | -      | -        | 11  | 11              | 待注册  | 详情<br>联系兽医                |
| _ | -    | CHN-0Q215 | _                   | 2023-12-31 |        | -        | 测试  | 测试              | 待续费  | 详情<br>待续费                 |

## (3) 马匹续费完成

| 添加    | 加马匹 | 批量缴费(马 | 远注册费)     | 马主变更                |            |        |          |     |                 |     |
|-------|-----|--------|-----------|---------------------|------------|--------|----------|-----|-----------------|-----|
| 马名    | 性别  | 年龄     | 马匹护照号     | 芯片号                 | 到期日期       | FEI ID | FEI 证件类型 | 收件人 | 联系电话            | 状态  |
| 则试090 | _   | _      | _         | _                   |            | -      | -        | 测试  | 1523123414      | 待支付 |
| 巴布鲁   | 雄   | 9      | CHN-0S540 | 1115559998<br>88222 | 2024-12-31 | -      | -        | 郭   | 1502792335<br>6 | 审核通 |

B.个人马主

(1) 登录个人端(小程序)

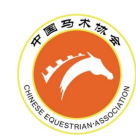

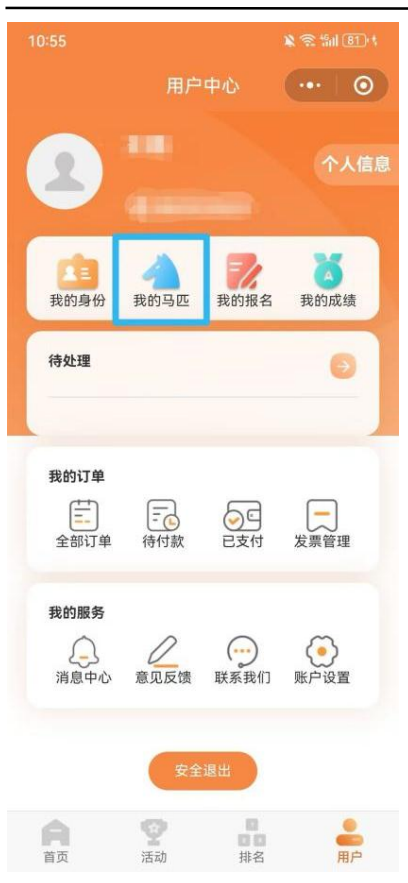

### (2) 马匹续费缴费

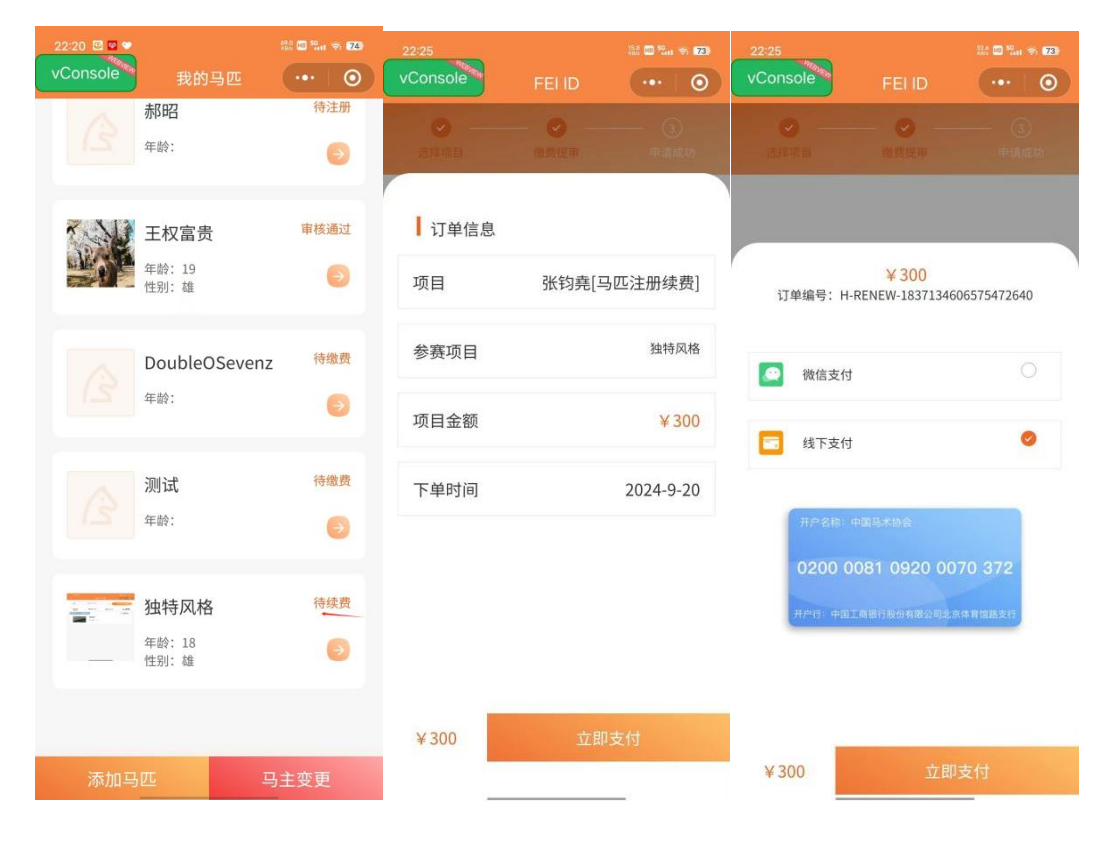

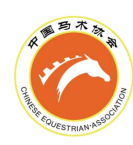

#### (3) 马匹续费完成

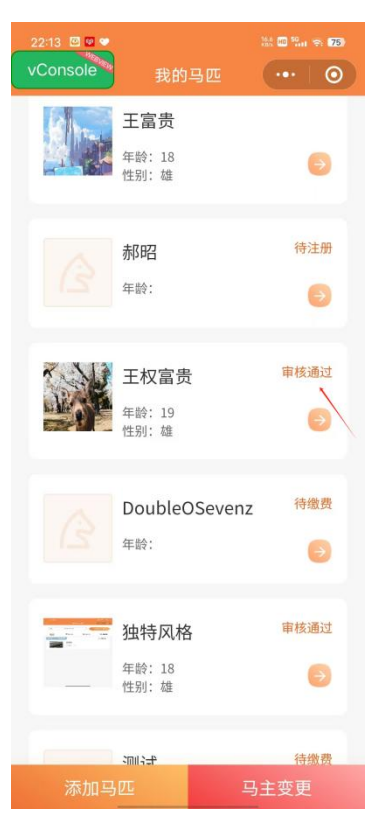

# 五、FEI 注册、续费

备注: FEI 的注册与续费流程基本相同1.骑手 FEIID 注册、续费

(1) 登录团体账号

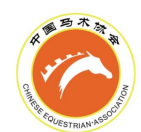

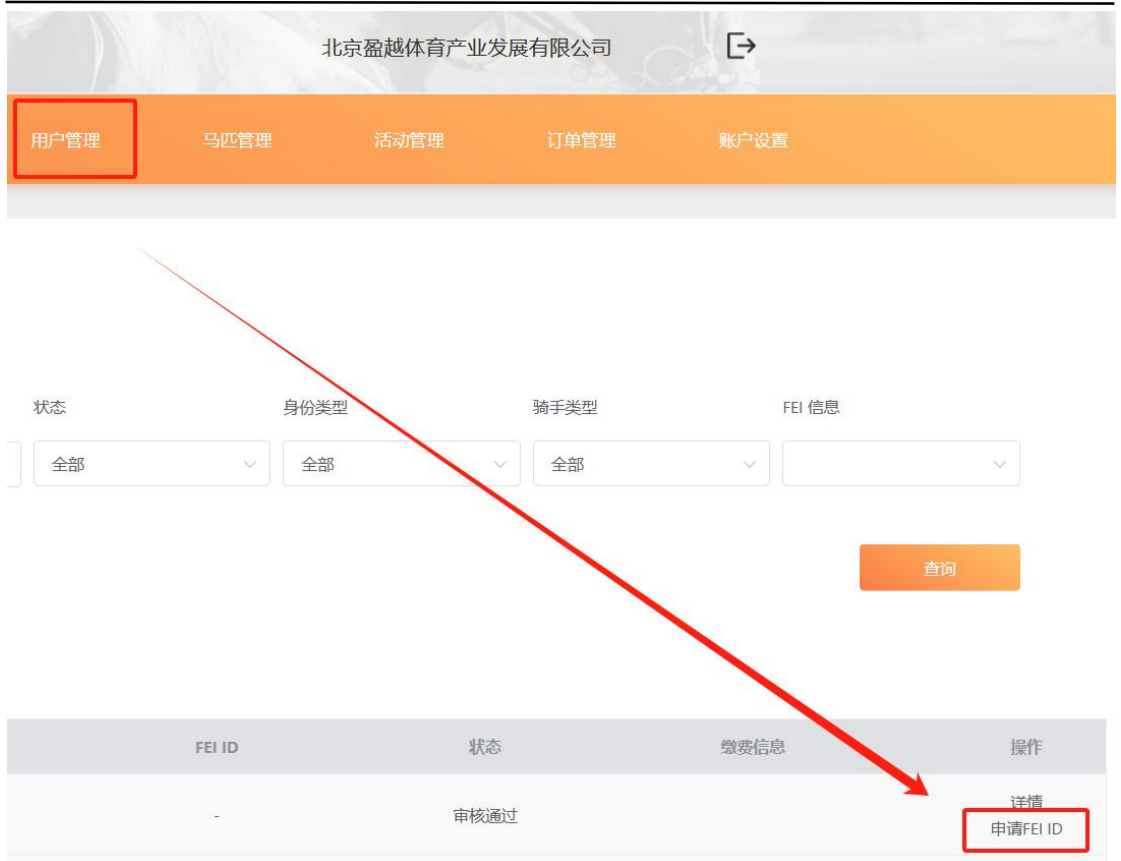

(2) 选择 FEIID 申请项目

|                          | FEI ID申请                      |                        |            |        |      |      |
|--------------------------|-------------------------------|------------------------|------------|--------|------|------|
| 申请骑手: ())                | <b>则试) 骑手性别:</b><br>目可多洗 数量不同 | 男 注册编号:<br>费用不同 (満18周) | 岁毎项¥112未満1 | 3不收费)) |      |      |
| 场地障碍                     | 盛装舞步                          | 马术三项                   | 马术耐力       | 轻驾马车   | 马背体操 | 马术绕桶 |
| 速度赛马                     |                               |                        |            |        |      |      |
| 每项费用: ¥112<br>费用总计: ¥224 |                               |                        |            |        |      |      |
|                          |                               | _                      |            |        |      |      |
|                          |                               |                        | 确认申请       |        |      |      |

(3) 骑手 FEIID 注册/续费缴费

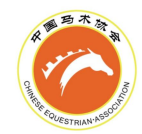

订单确认

| (测试) 会员FEI ID注册 | 1年 | 224  | 2  |
|-----------------|----|------|----|
| (测试)会员FEI ID注册  | 1年 | 224  | 2  |
| 订单信息            | 备注 | 订单金额 | 数量 |

#### (4) 骑手 FEIID 注册/续费完成

缴费完成后,请等待人工申请,申请成功后 ID 号和到期日将一并显示

|                                |        | 详情          |           |
|--------------------------------|--------|-------------|-----------|
| 基础信息                           |        |             |           |
|                                |        |             |           |
| 性名                             | 姓 (拼音) | 名 (拼音)      | 性别        |
| (测试)                           | Í.     |             | 男         |
| 出生日期                           | 国籍     | 电子邮箱        | 手机号码      |
| -                              | 中国     | 111******** |           |
| 居住省份                           | 邮政编码   | 舞步等级        | 障碍等级      |
| 北京市                            |        |             |           |
| 三项等级                           | 马术绕桶等级 | reining等级   | 耐力等级      |
|                                |        |             |           |
| FEIID 到期日: 2024-12-31 00:00:00 |        |             | fei注册项目   |
| 1231111                        |        |             | 场地障碍 盛装舞步 |
|                                |        |             |           |

## 2.马匹 FEIID 注册、续费

A.团体马主

(1) 登录团体账号
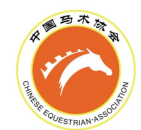

×

|        | 北京盈起     | 越体育产业为 | 发展有限公司          |      | €                         |
|--------|----------|--------|-----------------|------|---------------------------|
| 马匹管理   | 清i       | 动管理    | 订单管理            |      | 账户设置                      |
|        |          |        |                 |      |                           |
|        |          |        |                 |      |                           |
|        | **       | 态      |                 |      |                           |
| 结束日期   |          | 全部     |                 | ~    |                           |
| · 授家马匹 | 10 ++ L  |        | 杏海              |      |                           |
| 一個人生   |          |        |                 |      |                           |
|        |          |        |                 |      |                           |
| FEI ID | FEI 证件类型 | 收件人    | 联系电话            | 状态   | 操作                        |
|        | *        | 郭      | 1502792335<br>6 | 审核通过 | 详情<br>申请FEI ID<br>申请FEI证件 |

(2) 选择 FEIID 申请项目

| 野匹: 问问    |      | 号:   | 276) ) |      |      |      |
|-----------|------|------|--------|------|------|------|
| 场地障碍      | 盛装舞步 | 马术三项 | 马术耐力   | 轻驾马车 | 马背体操 | 马术绕桶 |
| 速度赛马      |      |      |        |      |      |      |
| 硕费用: ¥276 | (    |      |        |      |      |      |
| 用总计: ¥552 |      |      |        |      |      |      |
|           |      |      | 确计由建   |      | 1    |      |

FEI ID申请

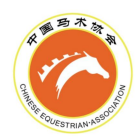

# (3) 马匹 FEIID 注册/续费缴费

| 订单确认 |
|------|
|------|

| 订单信息       | 备注          | 订单金额        | 数量 |
|------------|-------------|-------------|----|
| 马匹FEI ID注册 | [炀地障碍,盛装舞步] | 552         | 2  |
|            | 总计: ¥       | 552 提交订单并支付 |    |

### (4) 马匹 FEIID 注册/续费完成

马匹 FEIID 缴费完成后,请等待人工申请,申请成功后 ID 号和到期日将一并显示

|                       |       |         | 马匹详情    |        | ×         |
|-----------------------|-------|---------|---------|--------|-----------|
| 待邮寄<br>中马协护照补办 拼      | 照信息变更 | FEI护照补办 | FEI马名变更 | 马匹其他信息 |           |
| 基础信息                  |       |         |         |        |           |
| 马名                    | 英文名   |         | 性别      |        | *马匹头像     |
| 问问                    | ww    |         |         |        |           |
| 马种                    |       |         |         |        |           |
|                       |       |         |         |        |           |
| 出生国家                  | 颜色    |         | 身高 (cm) | 繁育     | Å         |
|                       |       |         | 0       |        |           |
| 马主                    | 护照    |         | 芯片号     | 年龄     |           |
| 北京京奥科技 (测试)           |       |         |         |        |           |
| FEIID 到期日: 2024-12-31 |       |         |         |        | fei参赛项目   |
| 123AB45               |       |         |         |        | 场地障碍 盛装舞步 |

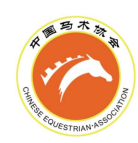

## B.个人马主

# (1) 登录个人端(小程序)

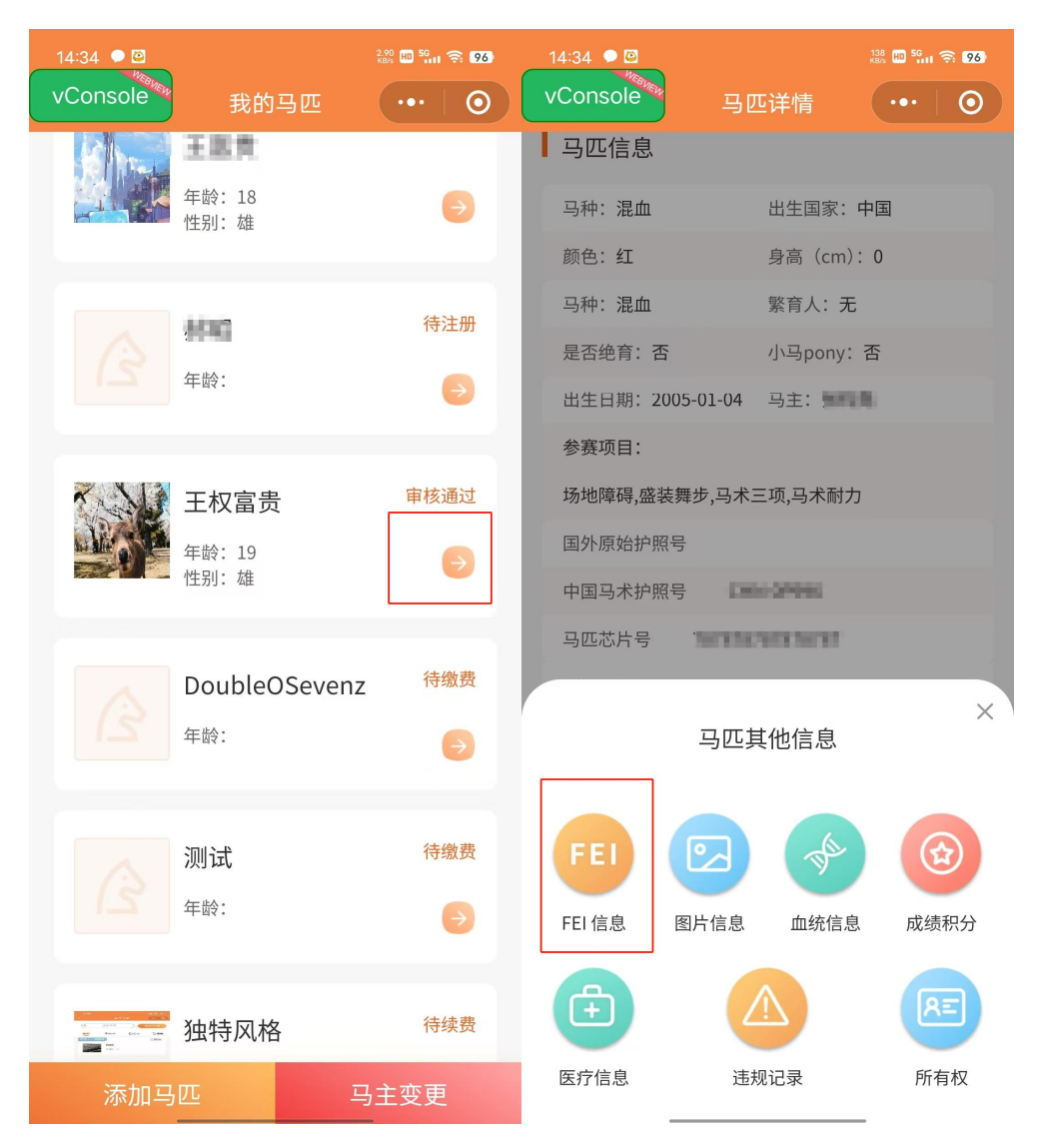

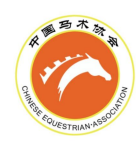

# (2) 选择 FEIID 申请项目

| 16:22           | 🖹 😤 fail (72) ( |                        |               |       |
|-----------------|-----------------|------------------------|---------------|-------|
| く FEI 信息        | •••   🕥         |                        | FEI ID        | ••• 0 |
| FEI护照补办 FEI马名变更 |                 | 选择项目                   | — ② —<br>缴费提审 |       |
| FEI ID          | Θ               | ┃ 等级信息 (3              | 选择项目数量不同      | 费用不同) |
| 注册项目            |                 | 场地障碍                   | 盛装舞步          |       |
| FEI 证件类型        |                 | 马术三项                   | 马术耐力          |       |
|                 | Θ               | 轻驾马车                   | 马背体操          |       |
|                 | _               | 马术绕桶                   | 速度赛马          |       |
| 申请FEI ID        |                 | 每项费用:¥276<br>费用总计:¥552 | 2             |       |
| 申请FEI证件         | ŧ               |                        |               |       |
|                 |                 |                        | 确认申请          |       |

# (3) 马匹 FEIID 注册/续费缴费

| 16:22            |                   | 🔌 😤 🖬 (72) t   |
|------------------|-------------------|----------------|
| <                | FEI ID            | •••   ••       |
| <b>②</b><br>达译项目 | <b>0</b><br>19920 | ()<br>+ (\$,%) |
| ┃订单信息            |                   |                |
| 项目               |                   | 马匹FEI ID注册     |
| 参赛项目             |                   | 场地障碍盛装舞步       |
| 项目金额             |                   | ¥ 552          |
| 下单时间             |                   | 2024-9-22      |

| ¥ 552 |
|-------|
|-------|

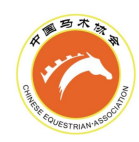

(4) 马匹 FEIID 注册/续费完成

马匹 FEIID 缴费完成后,请等待人工申请,申请成功后 ID 号和到期日将一并显示

| 15:56      |                 | 🖹 🗟 🕼 (75)            |
|------------|-----------------|-----------------------|
|            | FEI 信息          | ••• 0                 |
| FEI护照补办    | FEI马名变更         |                       |
| FEI ID 123 | AB22 2024-12-31 | 到期 🕞                  |
| 注册项目       |                 |                       |
| 场地障碍       |                 |                       |
| FEI 证件类型   | ł               |                       |
|            |                 | $\overline{\bigcirc}$ |
|            | 申请FEI 证件        |                       |
|            |                 |                       |
|            |                 |                       |
|            |                 |                       |
|            |                 |                       |

3.马匹 FEI 紫皮证件 RC 注册、续费

A.团体马主

(1) 登录团体账号

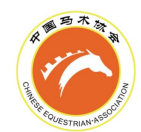

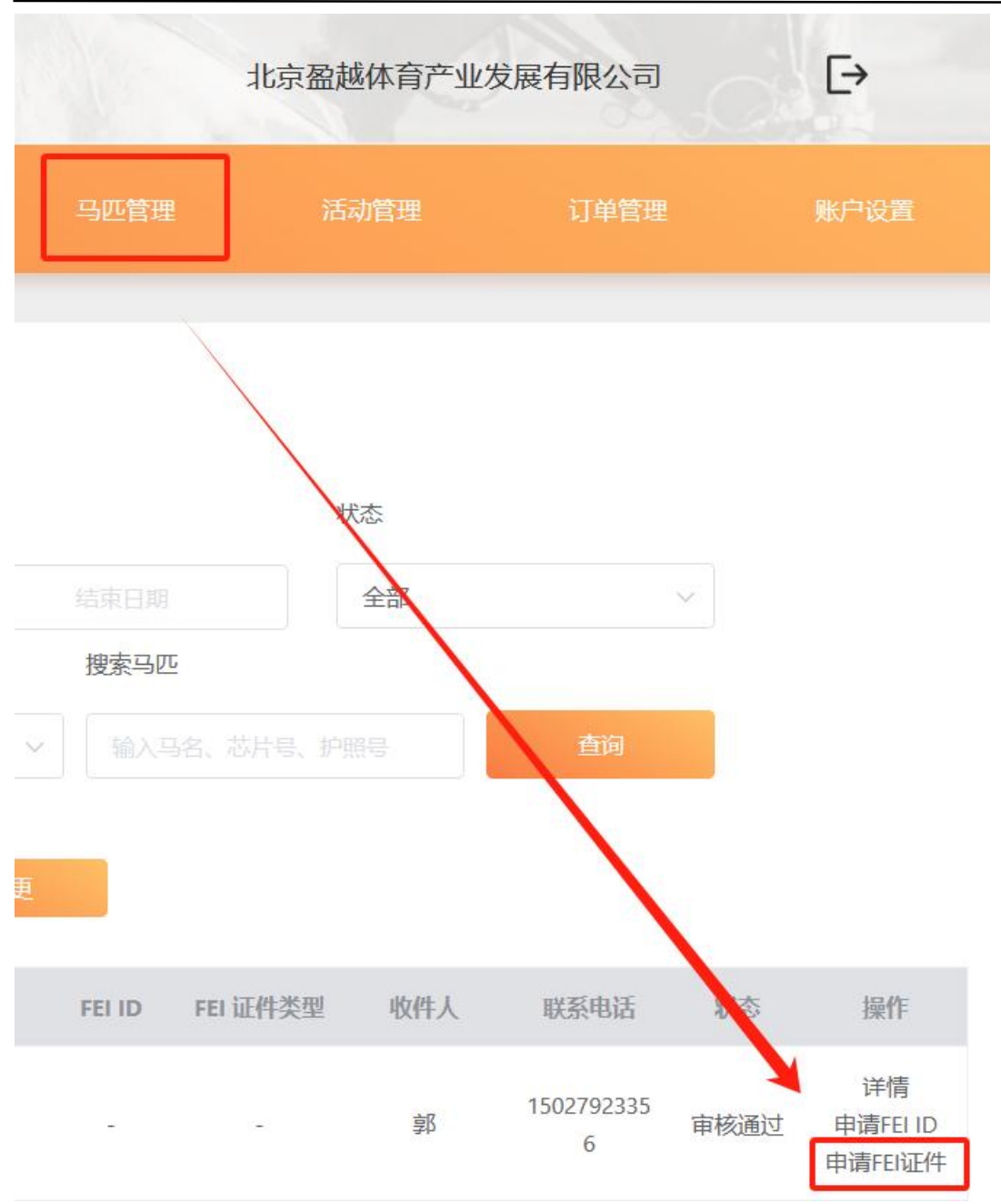

### (2) 申请 FEI 证件

本年度马匹 FEIID 完成缴费后,才可以申请 FEI 证件,目前仅支持 Recognition Card (RC)的申请,该证件为四年续费一次,有效期与 FEIID 分别计算

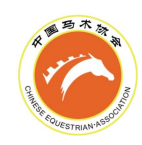

|                                                                     | FEI 证件申请 | × |
|---------------------------------------------------------------------|----------|---|
| 申请马匹:问问 马匹性别: 护照号:<br>选择申请证件类型<br>Recognition Card ~<br>费用总计: ¥1930 |          |   |
|                                                                     | 确认申请     |   |

# (3) 马匹 FEI 证件注册/续费缴费

| ij | 「单确认      |                                        |             |    |
|----|-----------|----------------------------------------|-------------|----|
|    | 订单信息      | 备注                                     | 订单金额        | 数量 |
|    | 马匹FEl证件注册 | [{id=1, name=场地障碍}, {id=2, name=盛装舞步}] | 1930        | 1  |
|    |           | 总计: ¥19                                | 930 提交订单并支付 |    |

# (4) 马匹 FEI 证件注册/续费完成

马匹 FEI 证件缴费完成后,请等待人工申请

|      | 马匹管理    | 1        | 动管理 |      |    | 账户设置 |  |
|------|---------|----------|-----|------|----|------|--|
|      |         |          |     |      |    |      |  |
|      |         | 3        | 状态  |      |    |      |  |
| 至    |         |          | 待注册 |      | ~  |      |  |
|      | 搜索马匹    | 2        |     |      |    |      |  |
|      | ~       |          | 照号  | 查询   |    |      |  |
| Ξ变更  | ī       |          |     |      |    |      |  |
| 期    | FEI ID  | FEI 证件类型 | 收件人 | 联系电话 | 状态 | 操作   |  |
| 2-31 | -       | -        | 11  | 11   |    | 详情   |  |
| 2-31 | 123AB45 | 待邮寄      | _   | _    |    | 详情   |  |

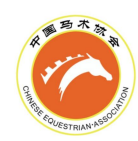

## B.个人马主

# (1) 登录个人端(小程序)

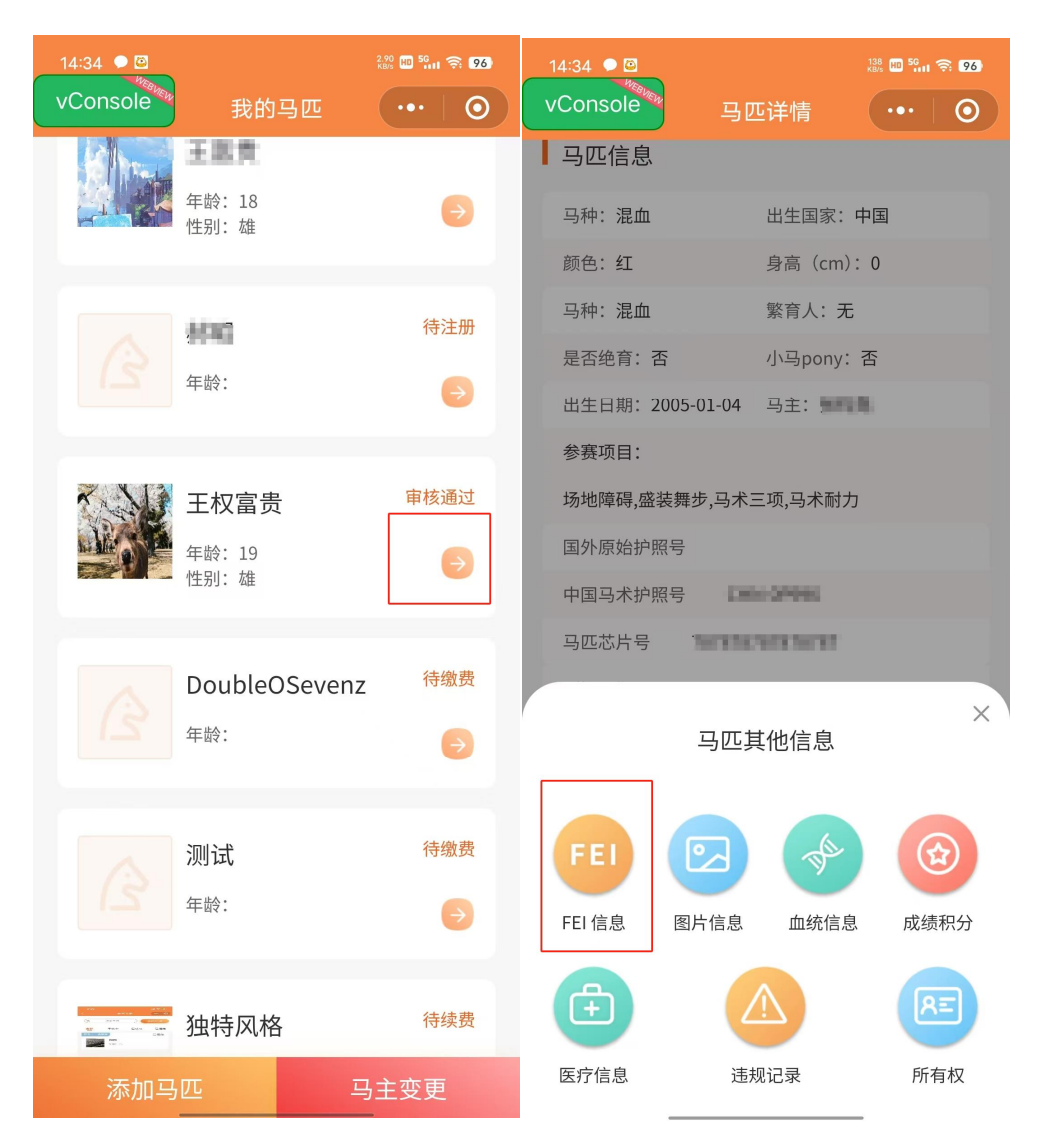

#### (2) 申请 FEI 证件

本年度马匹 FEIID 完成缴费后,才可以申请 FEI 证件,目前仅支持 Recognition Card (RC)的申请,该证件为四年续费一次,有效期与 FEIID 分别计算

| R B S S S S S S S S S S S S S S S S S S | Na                  |           | 中国                 | 马术协会信         |
|-----------------------------------------|---------------------|-----------|--------------------|---------------|
| 15:56                                   |                     | 🔌 🕾 🛍 75) | 15:58              | 🖹 😤 fail (75) |
| <                                       | FEI 信息              | ••• 0     | く 申请FEI证件          | •••   •       |
| FEI护照补办                                 | FEI马名变更             |           | <b>。</b> ②<br>选择证件 | —— ③<br>申请成功  |
| FEI ID                                  | 123AB22 2024-12-31至 | ] Ш       | 选择证件               |               |
| 注册项目                                    |                     |           | 证书类型选择             |               |
| 场地障碍                                    |                     |           | Recognition Card   |               |
| FEI 证件考                                 | き型                  | 0         | FEl证书费用: ¥1930     |               |
|                                         | 申请FEI 证件            |           |                    |               |
|                                         |                     |           |                    |               |
|                                         |                     |           | 确认申请               |               |

# (3) 马匹 FEI 证件注册/续费缴费

| 15:58 |               | 🖹 🗟 🛍 75)  |
|-------|---------------|------------|
|       | 申请FEI证件       | •••   ••   |
| ● 一   | ● 一           |            |
| ┃订单信息 | 3             |            |
| 项目    | 马匹 Recognitic | on Card 申请 |
| 项目金额  |               | ¥ 1930     |
| 下单时间  |               | 2024-9-22  |
|       |               |            |
|       |               |            |
|       |               |            |
|       |               |            |
|       |               |            |
| ¥1930 | 立即            | 支付         |

### 中国马术协会信息服务平台操作手册

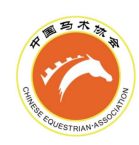

(4) 马匹 FEI 证件注册/续费完成

马匹 FEI 证件缴费完成后,请等待人工申请

| 16:32            |                | 🖹 🗟 fiil 81 ( |
|------------------|----------------|---------------|
| <                | FEI 信息         | •••   ••      |
| FEI护照补办          | FEI马名变更        |               |
|                  |                |               |
| FEI ID 123A      | B22 2024-12-31 | 1到期 →         |
| 注册项目             |                |               |
| 场地障碍             |                |               |
| FFI证件类型          |                |               |
| Recognition Card | 待邮寄            | -             |
|                  |                |               |
|                  |                |               |
|                  |                |               |
|                  |                |               |
|                  |                |               |
|                  |                |               |
|                  |                |               |

# 六、赛事、考级报名

1.团体端报名

(1) 登录团体账号

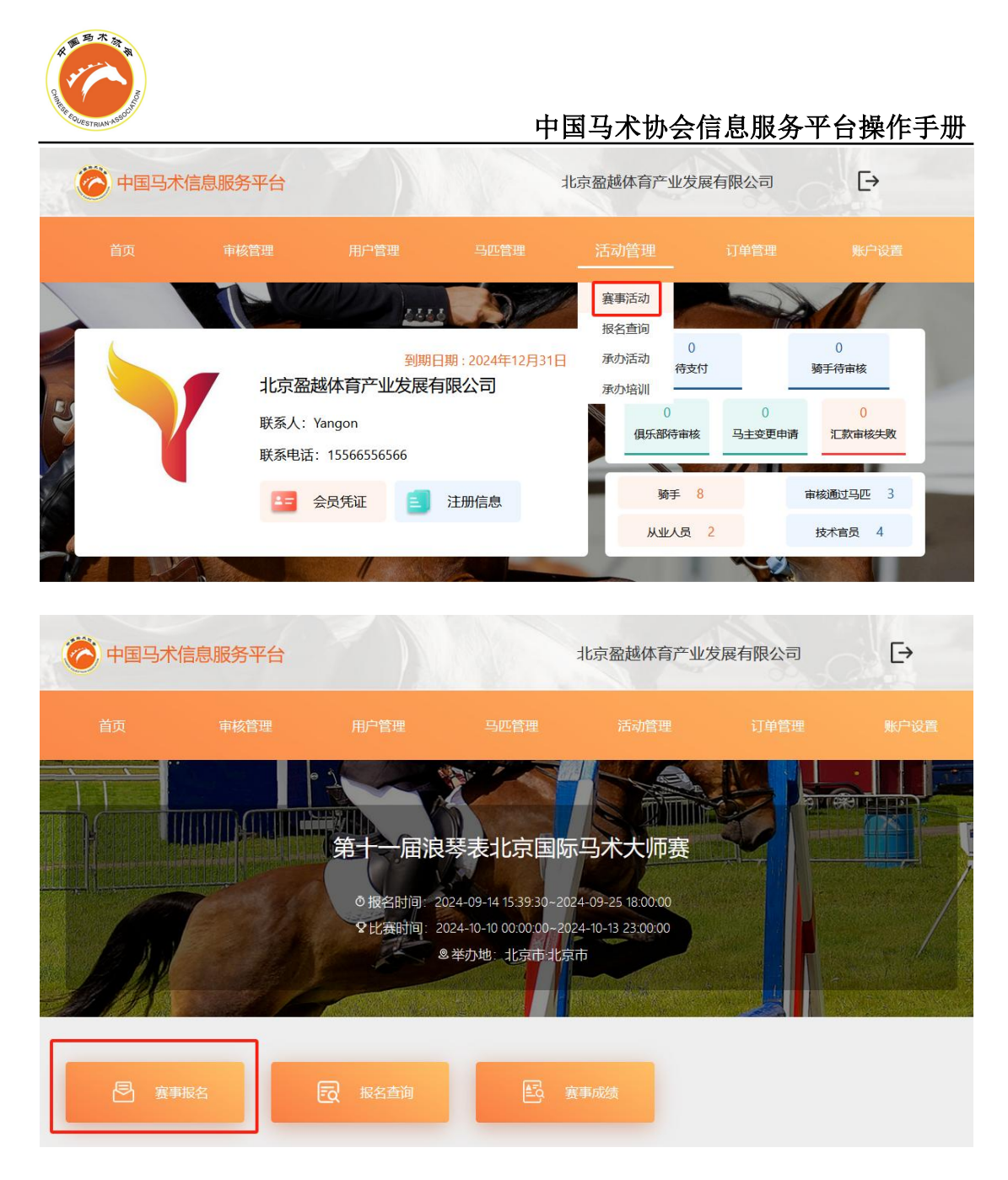

(2) 添加报名骑手

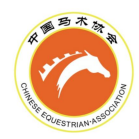

| 报名人数:1 | 1人 |
|--------|----|
|--------|----|

| 报名信      | 息               |   |       |   |   |
|----------|-----------------|---|-------|---|---|
| *骑手姓名    | :<br>(測試) CEAIO |   |       |   | ~ |
|          | (测试) CEAIL      |   |       |   |   |
| 1000     | (测试) CEAIC      |   |       |   |   |
| C        | EAI             |   |       |   |   |
| . ce     | tán             |   |       |   |   |
|          | CEAI0(          |   |       |   |   |
| 骑手等级     |                 |   |       |   |   |
| 障碍:      |                 | ~ | 舞步;   | ~ |   |
| 三项:      |                 | ~ | 马术绕桶: | ~ |   |
| reining: |                 | ~ | 耐力:   | ~ |   |

## (3) 添加报名马匹信息

本单位注册完成的马匹信息会自动弹出,其他马匹芯片号录入后,点击空白处,注册完成的马匹信息会自动弹出,如未弹出需联系马主处理

| 马匹及项目    | 信息     |          |   |
|----------|--------|----------|---|
| * 马匹列表   |        |          |   |
| • 本单位马匹  | ○ 其他马匹 |          |   |
| * 马匹名字:  |        | * 马匹芯片号: |   |
| *马匹护照号:  |        | * 马匹年龄:  | 6 |
| *马主姓名:   | v v    |          |   |
|          | ✓ 確定   | 取消       |   |
|          |        |          |   |
| 马匹及项目    | 目信息    |          |   |
| *马匹列表    |        |          |   |
| ○ 本单位马匹  | ◎ 其他马匹 |          |   |
| * 马匹名字:  | 测试333  | *马匹芯片号:  |   |
| * 马匹护照号: |        | * 马匹年龄:  | 9 |
| * 马主姓名:  | ×      |          |   |
|          | ✓ 确定   | 取消       |   |

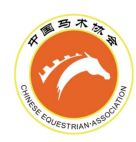

## (4) 选择报名项目及各项目对应马匹

| 马匹及项目信息<br>*马匹列表              |                               |   |
|-------------------------------|-------------------------------|---|
| 義義                            | 6                             | × |
| • 本单位马匹 〇 其他马匹                |                               |   |
| *报名项目组别(多选)                   |                               |   |
| 重置选项 点击后会重置所有的选择项目            |                               |   |
| 障碍                            |                               |   |
| 1.50米个人: FEI取别 该骑手的认证级别不在允许范围 | 1.35米个人: FEI吸别 该骑手的认证级别不在允许范围 |   |
| 1.25米 团体: 该骑手的认证级别不在允许范围      | 1.25米个人: 读骑手的认证规则不在允许范围       | _ |
| 1.15米个人: 嘟嘟嘟 🗸                | 1.05米团体: 请选择马匹                | ~ |
| 1.05米个人:                      | 0.90米 个人: 喻印略                 |   |
| 0.8米 团体: 该骑手年龄不符合项目要求         | 0.8米个人: 该骑手年龄不符合项目要求          |   |

# (5) 填写其他人员信息

需至少添加一个马工和一个教练

| 111                         |                                                                |                                       |  |
|-----------------------------|----------------------------------------------------------------|---------------------------------------|--|
| 报名联系人                       | 电话                                                             |                                       |  |
| 13112221                    | 1111                                                           |                                       |  |
|                             |                                                                |                                       |  |
| 随从人员姓谷<br><b>则试</b> 1       | 5、职务、电话(如未填报将影响入住及)<br>13112221111 马工                          | 件的发放) <b>注意事项: 必须添加一个马工和一个教练</b><br>× |  |
| 随从人员姓名<br><b>则试1</b><br>则试2 | 5、职务、电话(如未填报将影响入住及)<br>13112221111 马工<br>13112221111 <b>教练</b> | 件的发放) 注意事项: 必须添加一个马工和一个教练<br>×<br>×   |  |

(6) 提交报名信息

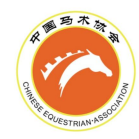

×

| 111         |                            |          |                                   |  |
|-------------|----------------------------|----------|-----------------------------------|--|
| *报名联系人      | 电话                         |          |                                   |  |
| 1311222     | 1111                       |          |                                   |  |
| nem catte   | H' WON' HEAT (MANY         |          | LATIN LTIC PAR STANDAR LATIN LAND |  |
| <u>测</u> 试1 | 13112221111                | 马工       | ×                                 |  |
| 测试1<br>测试2  | 13112221111<br>13112221111 | 马工<br>教练 | ×                                 |  |
| 测试1<br>测试2  | 13112221111<br>13112221111 | 马工<br>教练 | ×<br>×<br>+添加随行人员                 |  |
| 测试1<br>测试2  | 13112221111<br>13112221111 | 马工<br>教练 | ×<br>×<br>十添加随行人员                 |  |

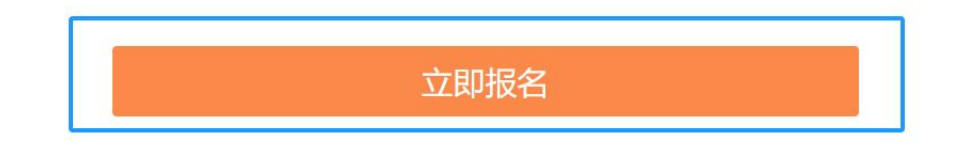

报名信息确认

| 俱乐部信息          |  |
|----------------|--|
| 北京盈越体育产业发展有限公司 |  |
| * 领队姓名         |  |
| 11             |  |
| * 领队手机号        |  |
| 11             |  |

|                       | 性名                                        |                           |                    |  |
|-----------------------|-------------------------------------------|---------------------------|--------------------|--|
| 111                   |                                           |                           |                    |  |
| *报名联系人电               | 电话                                        |                           |                    |  |
| 131122211             | 11                                        |                           |                    |  |
|                       |                                           |                           |                    |  |
| 随从人员姓名、<br>测试1        | 、职务、电话(如未填挑<br>13112221111                | 段将影响入住及证件的发放)<br>马工       | 注意事项:必须添加一个马工和一个教练 |  |
| 随从人员姓名、<br>则试1<br>则试2 | 、职务、电话(如未填报<br>13112221111<br>13112221111 | 级将影响入住及证件的发放)<br>马工<br>教练 | 注意事项:必须添加一个马工和一个教练 |  |

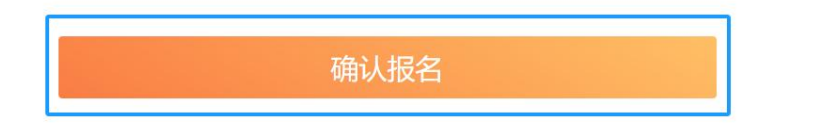

## (7) 查看报名信息

团体可以查看当前所属骑手的报名信息,无论是通过团体端或个人端提交的报名信息。

|              | 首页     审核管理     |       | 用户管理 |      |      | 活动管理 |    |    |      |    |
|--------------|-----------------|-------|------|------|------|------|----|----|------|----|
|              |                 |       |      |      |      | 赛事活动 |    |    |      |    |
| 报名查          | 查询              |       |      |      |      | 报名查询 |    |    |      |    |
|              |                 |       |      |      |      | 承办活动 |    |    |      |    |
| 赛季           | 渡事              | Int   |      | 小项   |      | 承办培训 |    |    |      |    |
|              | ×               |       |      | ~ 全部 |      | ~ 全部 |    | ~  |      |    |
| <b>报名状</b> 态 | 2               | 报名类型  |      |      | 搜索骑手 |      |    |    |      |    |
| 全部           | ~               | 个人    |      |      |      |      | 查询 |    |      |    |
|              | 赛事              | 小项    | 姓名   | 性别   | 报名状态 | 注册编号 | 舞步 | 障碍 | 三项等级 | 马术 |
|              | 2024年中国马术协会青少年U | ≸ U18 |      | 男    | 报名成功 |      | 中二 | 中二 |      | 初: |
|              | 2024年中国马术协会青少年U | ≸ U18 |      | 男    | 待缴费  |      | 中二 | 中二 |      | 初. |

# 2.个人端(小程序)报名

(1) 登录个人端(小程序)

个人端仅可以为登录的个人进行报名,报名骑手默认为本人

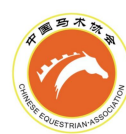

| 10:13                                |                               | ¥ 🕾 🛍 🚳        | 10:13                   | ¥ 😤 📶 63)                                       |
|--------------------------------------|-------------------------------|----------------|-------------------------|-------------------------------------------------|
|                                      | 首页                            | •••   💿        |                         | 活动详情 … 💿                                        |
|                                      | ₹协会管理与信息                      | 服务平台           | 第十一届浪<br><sup>报名中</sup> | 琴表北京国际马术大师赛                                     |
| <b>空</b><br>赛事活动 均                   | 会別中心 分级考核                     | 认证查询           | 主办方<br>承办方<br>报名时间      | 中国马术协会<br>北京多美马术文化有限公司<br>2024-09-14~2024-09-25 |
| 近期活动                                 |                               | 更多活动 》         | 赛事时间赛事地点                | 2024-10-10~2024-10-13<br>北京市                    |
| 全部                                   | 事活动 分级考核<br>—                 | 培训考核           | ¢ 8                     |                                                 |
| 第十一届浪琴表<br>② 2024-09-14              | 北京国际马术大师赛<br>~2024-10-13      | 正在报            | 赛事须 赛<br>知 5            | 事组 成绩查 附件下<br>別 询 载                             |
| 2024年中国马术<br>军杯赛(杭州站<br>② 2024-09-11 | ☆盛装舞步青少年冠<br>)<br>~2014~10-05 | 正在报            | _                       |                                                 |
| 育页                                   |                               | <b>●</b><br>用户 |                         | 立即报名                                            |

## (2) 添加报名马匹信息

注册完成的本人马匹信息,选中后会自动弹出;注册完成的其他马匹,录入芯片号后会自动 弹出信息,如未弹出需联系马主处理

| く 活动报名                                                                        | ••• 0 |                 |             |             | 0 |                                                                    | 活动报名                                             |      | 0 |
|-------------------------------------------------------------------------------|-------|-----------------|-------------|-------------|---|--------------------------------------------------------------------|--------------------------------------------------|------|---|
| 马匹及项目信息<br>*马匹列表                                                              |       | 马匹及项目(<br>*马匹列表 | 言息          |             |   | <b>马匹及项目(</b><br>*马匹列表                                             | 言息                                               |      |   |
|                                                                               |       | 本人马四            | <u>n</u> 1  | <b>ŧ他马匹</b> | L | <b>本人马</b> []<br>* 马匹名字                                            | <mark>r.</mark> j                                | 其他马匹 | 1 |
| *报名项目组别(多远)                                                                   |       | 测试111           |             | Ŧ           | L | 测试111                                                              |                                                  |      | • |
| 点击后会重置所有的选择项目<br>障碍                                                           |       | *马匹芯片号          | 156         |             | L | *马匹芯片号                                                             | J456                                             |      |   |
| 1.50米 个人: FEI级别<br>您的认证等级不在允许范围                                               |       | *马匹年龄           |             |             | L | *马匹年龄                                                              |                                                  |      |   |
| <ul> <li>1.35米 个人: FEI级别</li> <li>您的认证等级不在允许范围</li> <li>1.25米 团体:</li> </ul>  |       | 取消              |             | 磷           | 畒 | *马匹护照号                                                             |                                                  |      |   |
| 您的认证等级不在允许范围<br>1.25米 个人:<br>您的认证等级不在允许范围                                     |       |                 |             |             |   | 确定                                                                 |                                                  | 取消   |   |
| 1.15米个人:<br>您的认证等级不在允许范围                                                      |       |                 | 测试111<br>测试 |             |   | 您的认证等级                                                             | 不在允许范围                                           |      |   |
| <ul> <li>□ 1.05米 [2]/4:</li> <li>您的认证等级不在允许范围</li> <li>□ 1.05米 个人:</li> </ul> |       |                 | and they    |             |   | <ul> <li>○ 1.05米 面積</li> <li>您的认证等级</li> <li>○ 1.05米 个人</li> </ul> | <ul> <li>→.</li> <li>不在允许范围</li> <li></li> </ul> |      |   |

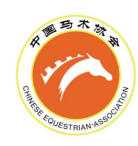

(3)选择报名项目及各项目对应马匹

选择项目时,将弹出可选马匹,仅有已添加的马匹为可选马匹

|                                                                                       | 活动报名                                                                                                    |    | 0 |
|---------------------------------------------------------------------------------------|----------------------------------------------------------------------------------------------------|----|---|
| <b>马匹及项目</b><br>* 马匹列表                                                                | 信息                                                                                                    |    |   |
|                                                                                       |                                                                                                    |    |   |
| 测试111 ×<br>*报名项目组别<br>重置选项<br>点击后会重置所                                                 | (多选)<br>f有的选择项目                                                                                                    |    |   |
| 测试11                                                                                  | 1                                                                                                    | 取消 |   |
| 您的认证等级<br>1.25米 团<br>您的认证等级<br>1.25米 个,<br>你的认证等级<br>1.25米 个,<br>每 1.05米 团<br>1.05米 团 | <ul> <li>秋:</li> <li>秋:</li> <li>秋:</li> <li>秋在允许范围</li> <li>人:</li> <li>秋在允许范围</li> <li>人:</li> <li>秋在允许范围</li> <li>人:</li> <li>人:</li> <li>太:</li> <li>人:</li> <li>人:</li> </ul> |    |   |
| 0.70 1                                                                                | / X+                                                                                                    |    |   |

(4) 填写其他人员信息

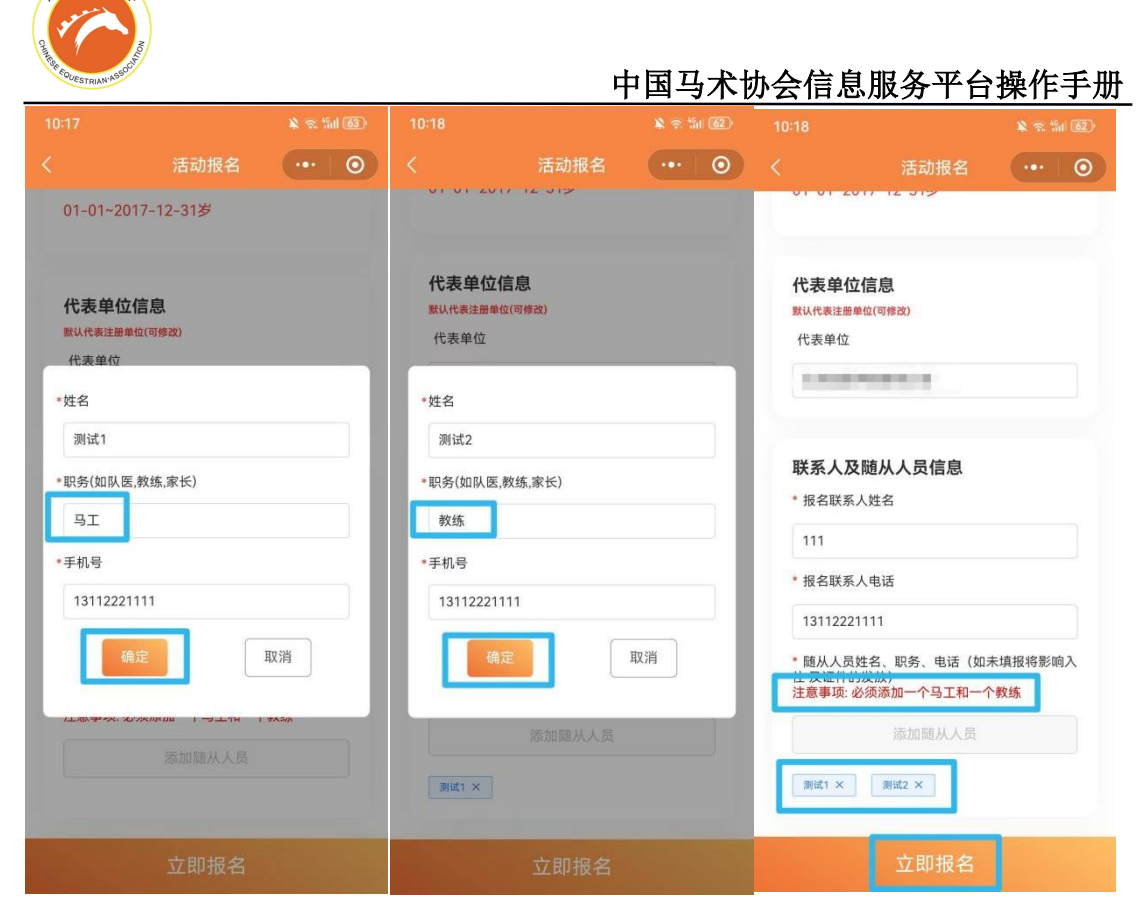

(5) 提交报名信息

|                 |                |         |          | 62 |
|-----------------|----------------|---------|----------|----|
|                 | 报名信题           | 息确认     |          | 0  |
| 马匹及项            | 目信息            |         |          |    |
| 马匹:             |                |         |          |    |
| 测试111           | 11             | 1234567 | 89123456 |    |
| 报名项目组           | 别及对应马匹         | :       |          |    |
| 1. 项目:          | 1.15米 个人       | 马匹      | :测试111   |    |
| 2. 坝目:          | 1.05米 团体       | 马匹      | :测试111   |    |
|                 |                |         |          |    |
|                 |                |         |          |    |
| 联杀人及            | 旭从人页信          | 昆       |          |    |
| 报名联系人           | 姓名             |         |          |    |
| 111             |                |         |          |    |
|                 |                |         |          |    |
| 报名联系人国          | 己话             |         |          |    |
| 13112221        | 111            |         |          |    |
| 服士化士            |                |         |          |    |
|                 |                |         |          |    |
| 随从人员姓名<br>住及证件的 | ら、职务、电i<br>发放) | 古(如禾埧   | 报将影响人    |    |
| 姓名              |                |         |          |    |
|                 |                |         |          |    |
| 测试1             |                |         |          |    |
| 职务(如队医          | 教练,家长)         |         |          |    |
|                 |                |         |          |    |
| 9T              |                | _       |          |    |
|                 | 立即は            | 服名      |          |    |

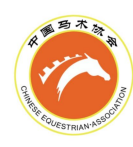

# (6) 查看报名信息

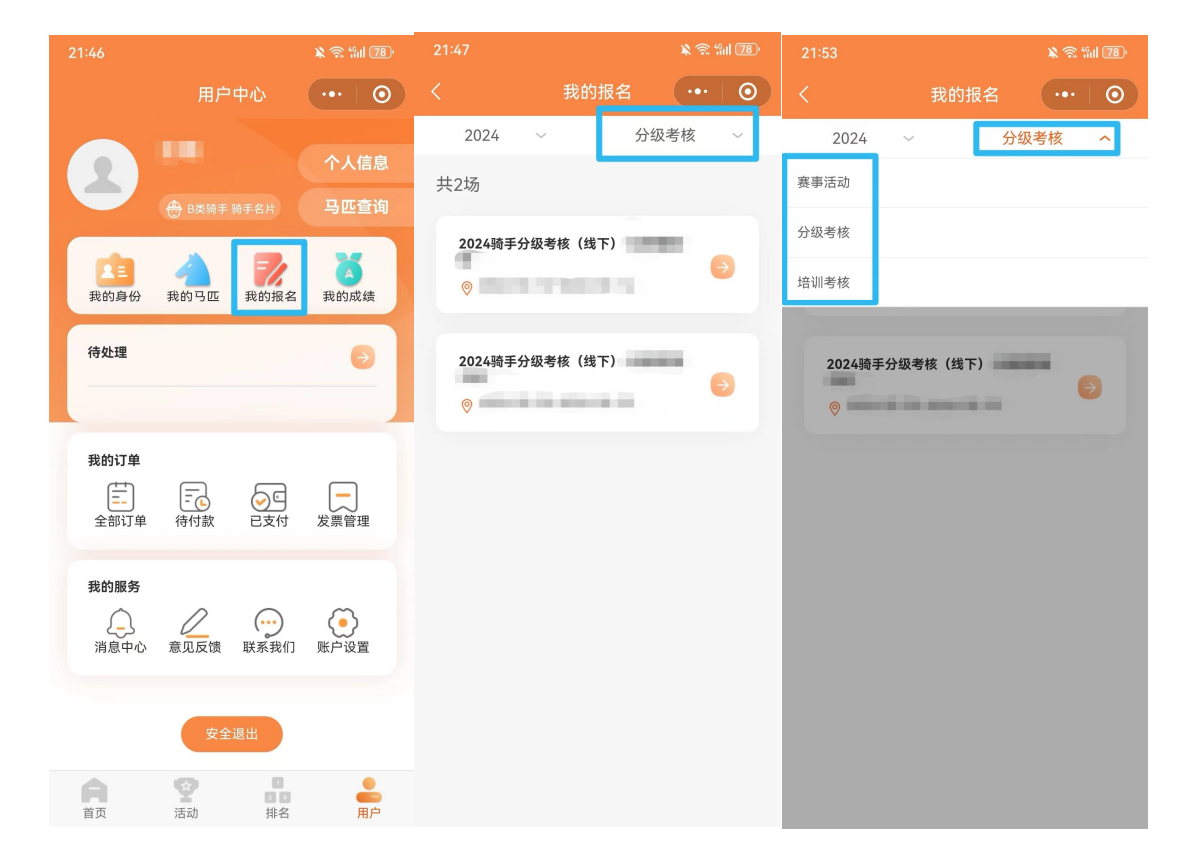

# 七、其它功能

1.个人信息变更

姓名、证件号等信息输入有误时,可以在加入团体后,在小程序中修改

| A MERICA                                     | A A                                       |               |                | - FT T | 山人合白                  | m タ <del>w</del> へ | 根本工門 |
|----------------------------------------------|-------------------------------------------|---------------|----------------|--------|-----------------------|--------------------|------|
| 10:55                                        |                                           | × @ 111 81) 1 | 10:55          |        | <u> か会信息</u>          | 服务平日               | 傑作于册 |
|                                              |                                           | 0             | く 完善个人信息       | ()     |                       | 更改个人信息             | ()   |
|                                              |                                           | 个人信息          | 身份证<br>*证件号    | •      | *证件类型<br>身份证<br>*证件号码 |                    | ×    |
| 武的身份                                         | 我的马匹 我的报                                  | 名 我的成绩        | •电子邮箱<br>•手机号码 |        | *电子邮箱                 | -                  |      |
| 待处理                                          |                                           | 0             | *居住省份          |        | *手机号码                 | 8                  |      |
| 我的订单<br>———————————————————————————————————— | FC () () () () () () () () () () () () () | 发票管理          | *居住城市<br>邮政编码  | v      | *居住省份                 |                    |      |
| 我的服务                                         | 意见反馈 联系我们                                 | () 账户设置       | 请输入内容          |        | <b>邮政编码</b><br>请输入内容  |                    | v    |
| Â                                            | 安全退出<br>(注动) 排名                           |               | 完善 (变更) 有效证件 变 | 更个人信息  |                       | 下一步                |      |

# 2.骑手类型由 B 类升级 A 类

在骑手类型为 B 类时,可点击"骑手升级"升级为 A 类骑手,并缴纳升级费用

| 用户管理 | 马匹管理 | 活动管理 | 订单管理 |  |
|------|------|------|------|--|
|      |      |      |      |  |

| 状态 |        | 身份类型 |         | 骑手类型 |      | FEI 信息 |    |     |
|----|--------|------|---------|------|------|--------|----|-----|
| 全部 | $\sim$ | 全部   | ~       | 全部   | ~    |        | ~  |     |
|    |        |      |         |      |      | _      |    |     |
|    |        |      |         |      |      |        | 查询 |     |
|    |        |      |         |      |      |        |    |     |
|    |        |      |         |      |      |        |    |     |
|    | FEI ID |      | 状态      |      | 缴费信息 | ļ      | 操  | ſſF |
|    | -      |      | 待缴费     |      | 300  |        | 详  | 情   |
|    |        |      | 10-0034 |      | 500  |        | 骑手 | 升级  |

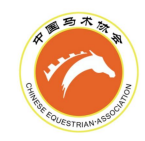

| ! 是否要将骑手类型 | 从B类升级为A类,费用 | ×<br>为200元。  |    |
|------------|-------------|--------------|----|
|            | Ę           | Q消 确定        |    |
| 订单确认       |             |              |    |
| 订单信息       | 备注          | 订单金额         | 数量 |
| 青少年B类转A类   | 1年          | 200          | 1  |
|            | 总计: 1       | ¥200 提交订单并支付 |    |

# 3.马主变更

马主线上变更,由新马主发起,原马主点击同意即可完成。搜索马匹时,马名、护照号、芯 片号信息需完全准确

(1) 团体端发起

| ( 中国马术 | 信息服务平台   |         |          | 北京盈越体育产业 | 发展有限公司 | €→ |
|--------|----------|---------|----------|----------|--------|----|
|        | 审核管理     | 用户管理    | 马匹管理     |          |        |    |
| 马匹管理   |          |         |          |          |        |    |
| 马匹性别   | 出生       | 日期      |          | 状态       |        |    |
| 全部     | ~ 8      | 开始日期 五  | 5 结束日期   | 全部       | $\sim$ |    |
| FEI ID | FEI 证件   | 持型      | 搜索马匹     |          |        |    |
| 全部     | × .      |         | ▶ 輸入马名、龙 | 对号、护照号   | 查询     |    |
| 添加马匹   | 批量缴费(马匹注 | 册费) 马主教 | 更        |          |        |    |
| 马主变更   |          |         |          |          |        |    |
| 变更状态   |          | 搜索马匹    |          |          |        |    |
|        | $\sim$   |         |          |          | 查询     |    |
| 我的申请   |          |         |          |          |        |    |

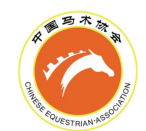

| 我的申请 返回<br>变更状态                   | ×                     | <b>搜索马匹</b><br>输入马名、芯片号                                                                                                |              | Ĩ                    | Ĩ                                                                               |   |
|-----------------------------------|-----------------------|----------------------------------------------------------------------------------------------------|--------------|----------------------|---------------------------------------------------------------------------------|---|
|                                   | 添                     | 加马主变更申请                                                                                                    | 2            |                      | ×                                                                               |   |
| * 马匹姓名<br>测试<br>毒输入马的姓名           | * 马匹芯片号               | 000<br>捜索马匹<br>马匹详情                                                                                                    | * 马匹护照号      |                      |                                                                                 | × |
| 基础信息                              |                       |                                                                                                    |              |                      |                                                                                 |   |
| 马名<br>测试<br>性别<br>瑞<br>出生国家<br>德国 | 颜色<br>深骝色             | 英文名<br>dong<br>马种<br>温血<br>月<br>日<br>日<br>日<br>日<br>日<br>日<br>日<br>日<br>日<br>日<br>日<br>日<br>日<br>日<br>日<br>日<br>日<br>日 | δ (cm)<br>75 | *马匹·<br>第<br>第<br>章人 | 9.<br>9.<br>9.<br>9.<br>9.<br>9.<br>9.<br>9.<br>9.<br>9.<br>9.<br>9.<br>9.<br>9 |   |
|                                   | 3                     | PAR .                                                                                                    |              |                      | )00                                                                             |   |
| 申〕<br>此马有马主                       | 确定<br>青变更<br>=, 提交申请。 | 变更                                                                                                    |              | 申请成功                 |                                                                                 |   |
| 取消                                | 确认申请                  |                                                                                                    |              | 确定                   |                                                                                 |   |

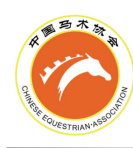

### (2) 个人端发起

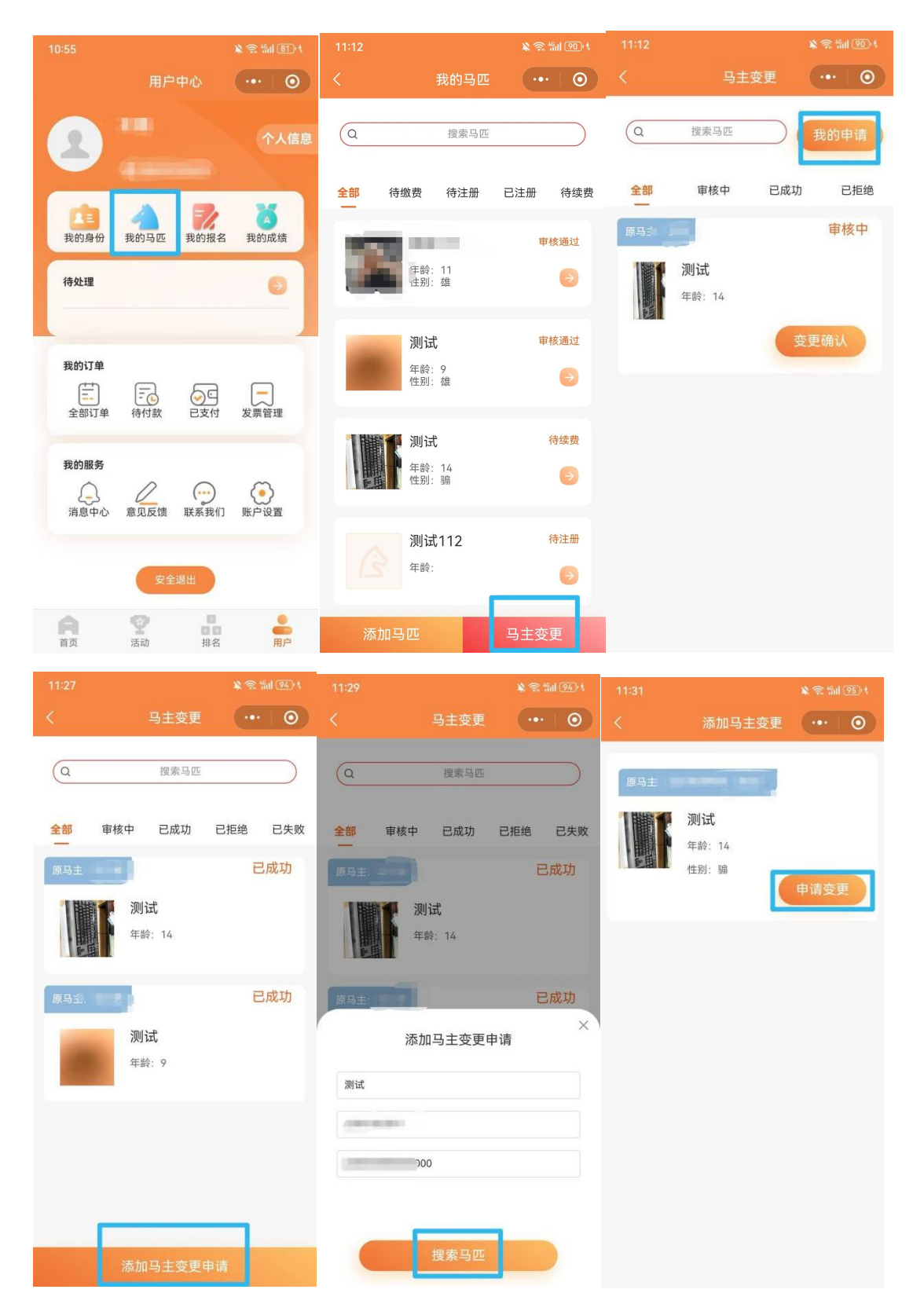

| CAR IN FOUESTRIAN ASSO | NULL IN THE NEW YORK                 |                 |
|------------------------|--------------------------------------|-----------------|
| 11:31                  |                                      | 🔉 🐀 fini (95) t |
|                        | 添加马主变更                               | •••   💿         |
| 原马主:                   | <b>测试</b><br>年龄:14<br>性别:骗           | 申请变更            |
| 您确定。<br>的申请            | 申请变更<br>要申请成为马匹 测试 的)<br>需要原马主同意之后才能 | 马主吗? 您<br>变更成功  |
|                        |                                      | 确认申请            |
|                        |                                      |                 |
|                        |                                      |                 |
|                        |                                      |                 |

**采服马术**动得

中国马术协会信息服务平台操作手册

(3)团体端同意

| <b>一</b> 一一 | 马术信息服务平台 |      | 北京盈越体育产业发展有限公司 |    |  |  |  |  |
|-------------|----------|------|----------------|----|--|--|--|--|
| 首页          | 审核管理     | 用户管理 | 马匹管理           |    |  |  |  |  |
| 马匹管理        |          |      |                |    |  |  |  |  |
| 马匹性别        | 出生日      | 期    |                | 状态 |  |  |  |  |

| 全部     | ~    | Ē       |    | 至    |   |      | 全部              | $\sim$ |
|--------|------|---------|----|------|---|------|-----------------|--------|
| FEI ID |      | FEI 证件类 | 型  |      |   | 搜索马匹 |                 |        |
| 全部     | ~    |         |    |      | ~ |      | <b>5</b> 片号、护照号 | 查询     |
| 添加马匹   | 批量缴费 | 影(马匹注册) | 告) | 马主变词 | ī |      |                 |        |

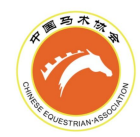

马主变更

| 变更状态 |            |                       | 搜索马匹 |       |     |      |      |
|------|------------|-----------------------|------|-------|-----|------|------|
| 审核中  |            | ~                     |      |       |     | 查询   |      |
| 我的申请 |            |                       |      |       |     |      |      |
| 照片   | 马名         | 性别                    | 年龄   | 马匹护照号 | 芯片号 | 状态   | 操作   |
|      |            | _                     | -    | -     |     | 审核中  | 变更确认 |
|      |            | 1                     | 18   |       |     | 审核中  | 变更确认 |
|      | 测试         | 3                     | 14   |       | 000 | 审核中  | 变更确认 |
|      |            |                       |      | < 1 > |     |      |      |
|      |            |                       |      |       | 变更  | 更成功  |      |
|      | 申请         | 变更                    |      |       | (   | V    |      |
| 马    | 主 一 一 申请 の | 认为 <mark>测试</mark> 的马 | 主    |       | 马主  | 变更成功 |      |
| 拒绝到  | 更          | 同                     | 意变更  |       | đ   | 角定   |      |

(4) 个人端同意

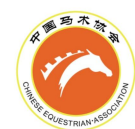

| 10:55              |                |               | 🔌 🕾 📶 🖲 (†       | 11:12                                                                                                    |            |         | ¥ 🗟 | fall 90) \$ | 11:12 |                    |           |          |
|--------------------|----------------|---------------|------------------|----------------------------------------------------------------------------------------------------|------------|---------|-----|-------------|-------|--------------------|-----------|----------|
|                    | 用户中心           | 6             | ••• 0            | <                                                                                                    |            | 我的马匹    |     | 0           |       | 马主张                | 变更        | •••   •• |
| 8                  |                |               | 个人信息             | Q                                                                                                    |            | 搜索马匹    |     |             | Q     | 搜索马匹               | $\supset$ | 我的申请     |
| 1                  |                |               | -                | 全部                                                                                                    | 待缴费        | 待注册     | 已注册 | 待续费         | 全部    | 审核中                | 已成功       | 已拒绝      |
| 我的身份               | 我的马匹 我         | 的报名           | 我的成绩             | 100                                                                                                    |            |         | 审   | 核通过         | 原马主:  |                    |           | 审核中      |
| 待处理                |                |               | Ð                |                                                                                                    | 年龄:<br>住别: | 11<br>独 |     | ⇒           |       | <b>测试</b><br>年龄:14 | _         |          |
| -                  |                |               | _                |                                                                                                    | 测试         | 2       | 审   | 核通过         |       |                    | 丧         | 変更确认     |
| <b>我的订单</b>        | (<br>行付款 E     | シロ            | <b>人</b><br>发票管理 |                                                                                                    | 年龄:<br>性别: | 9<br>雄  |     | €           |       |                    |           |          |
|                    |                |               |                  |                                                                                                    | 1 测试       | 2       |     | 待续费         |       |                    |           |          |
| 我的服务<br>()<br>消息中心 | 意见反馈 联         | →<br>系我们      | ● 账户设置           | and the second second s | 年龄:<br>性别: | 14<br>骟 |     | €           |       |                    |           |          |
|                    |                |               |                  |                                                                                                    | 测试         | t112    |     | 待注册         |       |                    |           |          |
|                    | 安全退出           |               |                  |                                                                                                    | 子 年龄:      |         |     | €           |       |                    |           |          |
| 自                  | <b>父</b><br>活动 | 日<br>日日<br>排名 | <b>●</b><br>用户   | 闭                                                                                                    | 际加马匹       |         | 马主变 | 更           |       |                    |           |          |

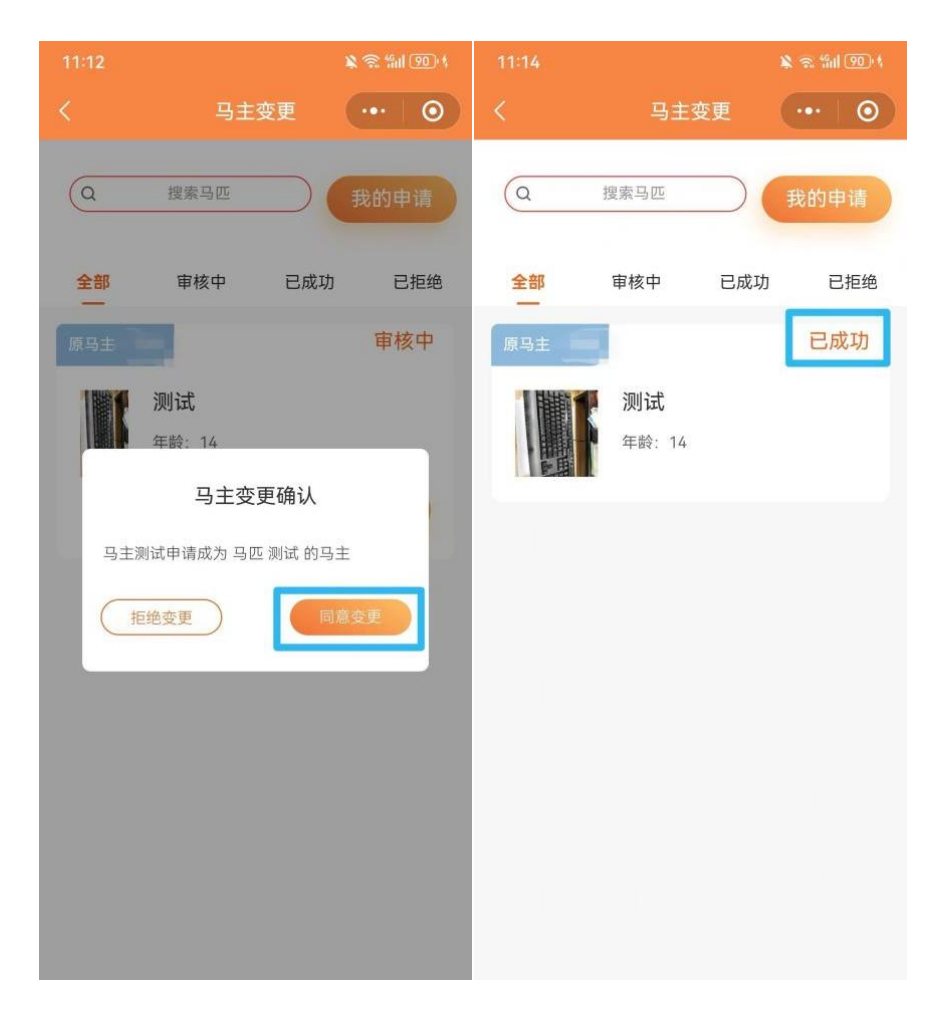

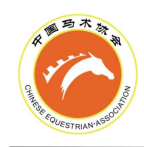

# 4.马匹护照信息变更

当除马主、中英文马名外的马匹信息需要变更时,请选择马匹护照信息变更,并联系兽医, 提交预约码进行变更

# (1)团体端发起

| 马匹管理         | 活动管理   | 订单管理            |      | 账户设置                      |  |  |
|--------------|--------|-----------------|------|---------------------------|--|--|
|              |        |                 |      |                           |  |  |
|              | 状态     |                 |      |                           |  |  |
| 结束日期         | 全部     |                 | ~    |                           |  |  |
| ✓ 输入马名、芯/    | 计号、护照号 | 查询              |      |                           |  |  |
|              |        |                 |      |                           |  |  |
| FEI ID FEI 证 | 件类型收件人 | 联系电话            | 状态   | 操作                        |  |  |
|              | - 郭    | 1502792335<br>6 | 审核通过 | 详情<br>申请FEI ID<br>申请FEI证件 |  |  |

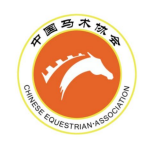

|                   |          | 马匹详情         | 5             |       | × |
|-------------------|----------|--------------|---------------|-------|---|
| 中马协护照补            | 办 护照信息变更 | FEI护照补办 FEII | 马名变更    马匹其他信 | É.    |   |
| 基础信息              |          |              |               |       |   |
| 马名                | 英文名      | 性别           |               | *马匹头像 |   |
| 测试*               | sds      |              |               |       |   |
| 马种                |          |              |               |       |   |
|                   |          |              |               |       |   |
| 马匹护照号             |          |              |               |       |   |
|                   |          |              |               |       |   |
|                   |          | 您的预          | 约码:           |       |   |
|                   |          | 0112         | 0506          |       |   |
|                   |          | 请把预约码告       | 知联系的兽医        |       |   |
|                   |          | 本地注册         | 赛区注册          |       |   |
| 洋中注於玄明座共和         | 四薪外风牛扣单匠 |              |               |       |   |
| <b>咱电话</b> 联杀音医开加 | Divening |              |               |       |   |
|                   | 兽医姓名     | 联系电话         | 所在地区          | 服务次数  |   |
|                   |          |              |               |       |   |
|                   |          |              |               |       |   |
|                   | 고山 지고 구크 |              |               |       |   |

(2) 个人端发起

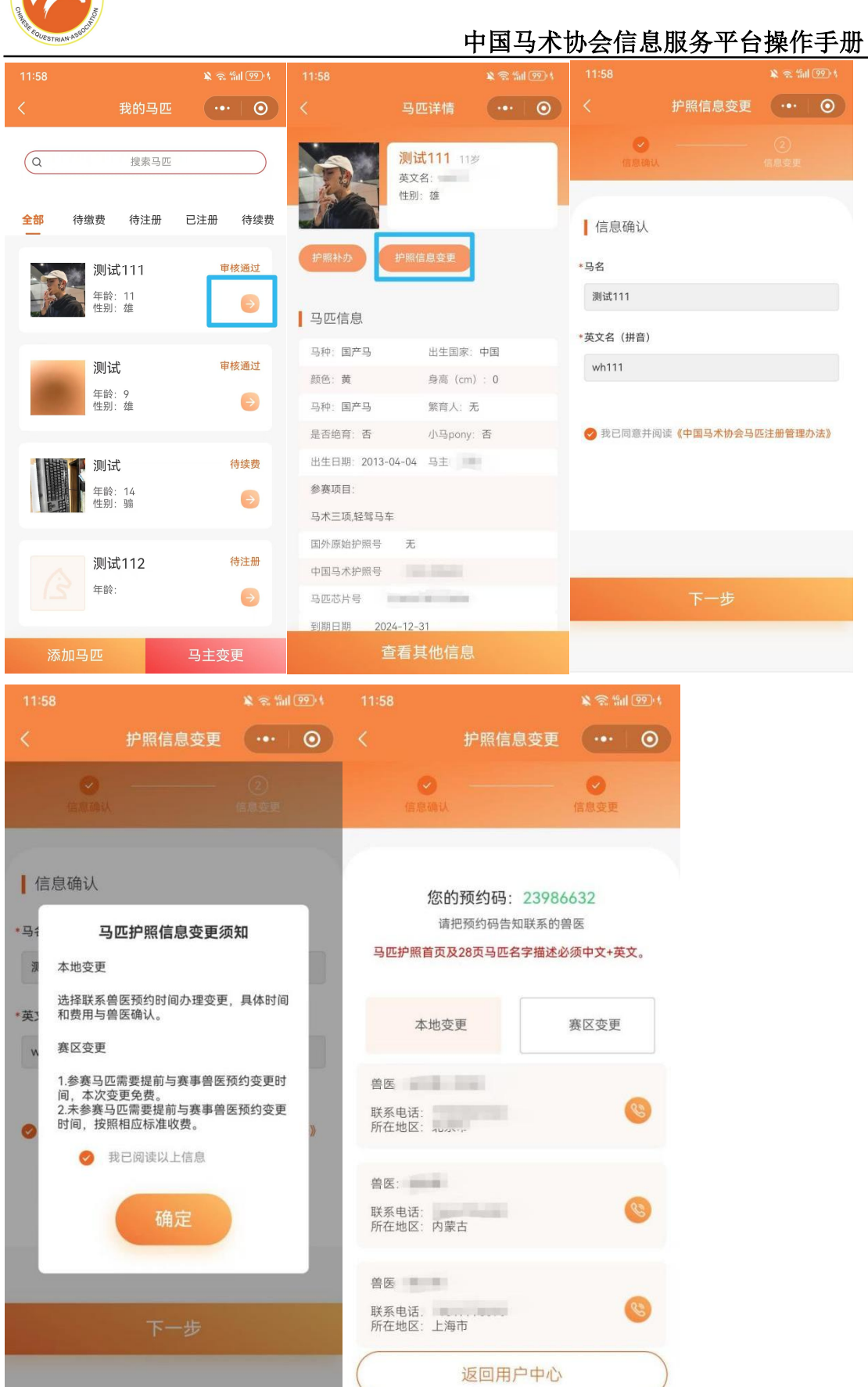

联系电话:

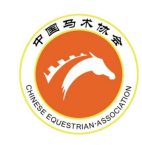

# 5.马匹护照补办

仅有已经注册完成的护照可以申请护照补办

### (1)团体端发起

| 马匹管理          | 活动管理    | 订单管理            |      | 账户设置                      |
|---------------|---------|-----------------|------|---------------------------|
|               |         |                 |      |                           |
|               | 状态      |                 |      |                           |
|               | 全部      | 8               | /    |                           |
| 搜索马匹          |         |                 |      |                           |
| ▶ 输入马名、芯片     | 计号、护照号  | 查询              |      |                           |
|               |         |                 |      |                           |
| FEI ID FEI 证( | 牛类型 收件人 | 联系电话            | 状态   | 操作                        |
|               | 郭       | 1502792335<br>6 | 审核通过 | 详情<br>申请FEI ID<br>申请FEI证件 |

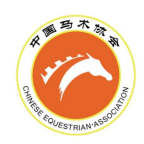

|                                        |                | 马匹详情     |         |       |
|----------------------------------------|----------------|----------|---------|-------|
| 中马协护照补办 护照信息到                          | 变更 FEI护照补办     | FEI马名变更  | 马匹其他信息  |       |
| 基础信息                                   |                |          |         |       |
|                                        |                |          |         |       |
| 马名英国                                   | 文名             | 性别       |         | *马匹头像 |
| 测试*                                    | sds            |          |         |       |
| 马种                                     |                |          |         |       |
|                                        |                |          |         |       |
|                                        |                |          |         |       |
| 护照补                                    | 办              |          |         |       |
| 护照补办需要缴纳200元的工本费。护                     | 照补办需马协代办, 请耐心等 | 等待       |         |       |
| • 我已阅读」                                | 以上信息           |          |         |       |
|                                        |                |          |         |       |
| 支付补办                                   | 费用             |          |         |       |
|                                        |                |          |         |       |
| 订单确认                                   |                |          |         |       |
| 订单信息                                   | 备注             |          | 订单金额    | 数量    |
| 补办中国马术协会马匹护照                           | 1次             |          | 200     | 1     |
|                                        |                | 总计: ¥200 | 提交订单并支付 |       |
|                                        | THA .          |          |         |       |
|                                        | +              |          |         |       |
| 11111111111111111111111111111111111111 |                |          |         |       |
| 开户名称:中国马术协会                            |                |          |         |       |
| 0200 0081 092                          | 0 0070 372     |          | 付款成功    |       |
| 开户行:中国工商银行服务有限                         | 公司北京体育馆路支行     |          |         |       |
| * 付款人姓名 11                             |                |          | CI      |       |
| * 繳费时间 🕓 2024-09-22 12:15:33           |                |          |         |       |
|                                        |                |          |         |       |
| * 缴费备注 11                              |                |          |         |       |
| * 缴费备注 11<br>银行回单凭证 点击上传               |                |          | 付款成功    |       |

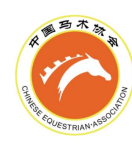

# (2) 个人端发起

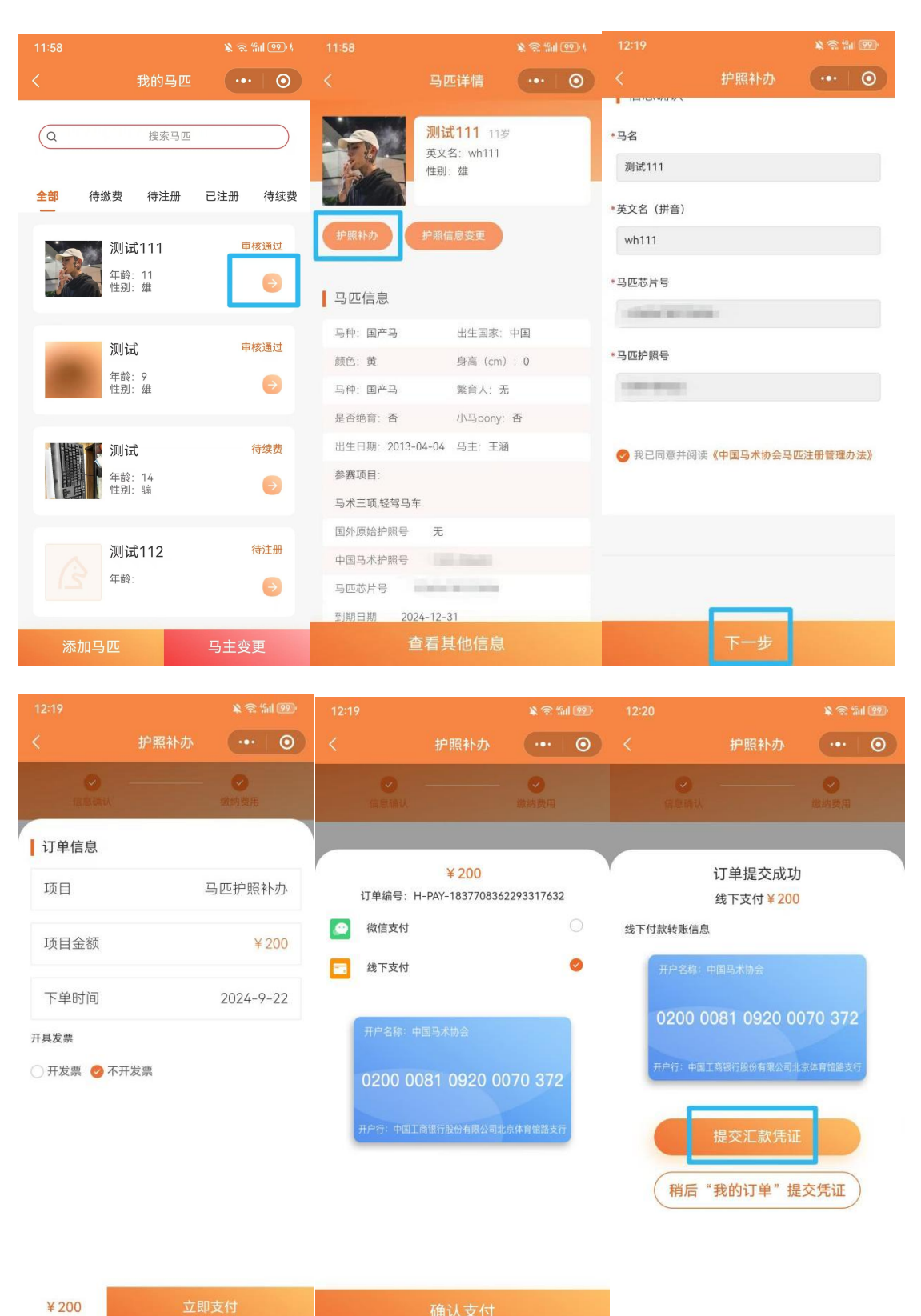

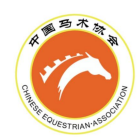

| 12:20    |                    | 🔌 🙃 🏭 | 99) | 12:21 |            |              | *            | S 1511 | 99) |
|----------|--------------------|-------|-----|-------|------------|--------------|--------------|--------|-----|
| <        | 护照补办               |       | 0   |       |            | 护照补办         |              |        | 0   |
| e zend   |                    |       |     | (E    |            |              | ✓<br>数約費     |        |     |
|          | 订单提交成功<br>线下支付¥200 |       |     |       |            | _            |              |        |     |
| 线下付款转账信  | <b>息</b><br>中国马术协会 |       |     |       |            | $\checkmark$ |              |        |     |
| 上传汇款凭证   | 提交汇款凭证             |       |     | 请你耐   | <b>汇</b> 素 | <b>次凭证提交</b> | 成功<br>"消息中心" | 诵知簿    |     |
| +<br>选择目 | -<br>图片            |       |     |       |            |              |              |        |     |
|          | 提交审核               |       |     |       | 返          | 回用户中         | лĊ,          |        |     |
|          |                    |       |     |       |            |              |              |        |     |

# 八、常见问题 Q&A

【骑手等级】骑手等级与实际不符怎么办

#### 1.近期刚通过了考级,通过的等级没有显示

请检查您参加的考级场次,成绩是否已完成公示,未公示的成绩暂未生效,系统无显示。 如成绩已公示,请联系人工客服处理。

#### 2.在三年前或更早以前通过了考级,通过的等级没有显示

按中国马术协会现行版本的《中国马术协会骑手分级规则手册(2022)》要求,场地障碍与盛装舞步骑手等级有效期为三年。超过三年未参与马术骑乘活动,则骑手等级冻结,需 开具相关证明进行激活后,联系人工客服处理。

#### 3.通过赛事成绩申请的升级,升级后的等级没有显示

通过赛事成绩申请升级骑手等级,需经中马协审核通过并缴纳升级费用,公示完成后生效。未生效的等级系统暂无显示。如等级已生效,请联系人工客服处理。

#### 【骑手注册】团体为骑手注册时,无法邀请骑手加入怎么办

#### 1. 搜手机号搜索不到骑手,骑手可能未填写个人信息

请引导骑手登录个人端(小程序),并完善个人信息后,再搜手机号邀请。

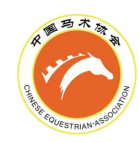

2.搜索时,显示"该骑手有身份在审核中"

请检查"用户管理"列表中是否已有该骑手。如果已有,无需再次邀请。如果没有,请 联系人工客服处理。

【骑手注册状态】骑手的各个状态是什么含义(团体端)

待确认-需骑手登录个人端(小程序)点击确认加入

**已拒绝-**骑手拒绝加入团体,此时本团体不可重复邀请,其他团体可邀请骑手加入。如出现误操作,请联系人工客服处理

同意待审核-需等待中马协注册信息审核

审核不通过-可点击"审核不通过"查看说明,需骑手从个人端(小程序)修改信息

待缴费-需团体为骑手上传缴费回单

待续费-需团体为骑手上传缴费回单

付款待审核-需等待中马协审核缴费回单

付款审核不通过-可点击"付款审核不通过"查看说明,需团体重新上传缴费回单

审核通过-骑手本年度中马协注册完成

【马匹续费】拥有马匹护照,但系统里看不到马匹信息怎么

#### 办

#### 1.您可能并非该马匹的马主

按现行版本的《中国马术协会运动马匹管理办法》,马匹的注册、续费应由马主完成。 当您成为马匹的马主时,请及时联系前马主完成马主变更,马主变更完成后,马匹信息将出 现在您的系统当中,供您管理。

#### 2.马匹已有多年未进行中马协年度注册

三年前或更早以前取得护照的马匹,其信息有可能未在系统中完善。请联系人工客服处理。

## 【马匹注册状态】马匹的各个状态是什么含义

待支付-需马主上传缴费回单

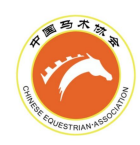

审核不通过-需马主重新上传缴费回单

待续费-需马主上传缴费回单,进行马匹续费

**待注册-**需马主联系兽医完善护照信息,点击"联系兽医"查看预约码。办理护照时,护 照寄出后会显示预约码和兽医联系方式;护照信息不全或未通过注册审核的马匹,会自动跳 转为待注册状态,此时需联系兽医处理,并提供预约码

注册待审核-需等待中马协审核马匹注册信息

审核通过-马匹本年度中马协注册完成

【骑手赛事、考级报名】骑手在报名时的"骑手姓名"下拉 列表甲找不到怎么办

仅有出现在您团体的"用户管理"列表中,且状态为"审核通过"的骑手,才会出现在 报名时的"骑手姓名"下拉列表里,可以从您的团体端进行报名。

#### 1.该骑手本年度不是您团体所属的注册骑手

该骑手可能已在其他团体完成年度注册,此时可以选择由其所属团体进行报名,或是从 个人端(小程序)自行报名。

#### 2.该骑手本年度是您团体所属的注册骑手

骑手未完成本年度的中马协注册,请完成注册后刷新重试。

【马匹赛事、考级报名】马匹在填写完芯片号后弹出信息不 全怎么办

马匹未完成本年度的中马协注册,请联系马主处理。

### 【赛事、考级报名】无法提交报名怎么办

请检查报名信息中变红色的内容和提示,查看弹窗内容,根据提示内容完善或修改报名 信息。常见弹窗有以下类型:

#### 1.请添加随行人员信息

翻到"联系人及随从人员信息"部分,添加随行人员。报名时需至少添加一个马工和一 个教练。 A M S A M

#### 中国马术协会信息服务平台操作手册

#### 2.请您添加第1个骑手报项的马匹

翻到"马匹及项目信息"部分,在已选择的项目后的红色框内,点击选择该项目的骑乘 马匹。选择前请确保已正确添加所需马匹。如不清楚如何添加马匹,请参考本手册第六章"选 择报名项目及各项目对应马匹"的内容。

| 马匹及项目信息                               |                            |
|---------------------------------------|----------------------------|
| * 马匹列表                                |                            |
| · · · · · · · · · · · · · · · · · · · | 6 ×                        |
| ● 本单位马匹 ○ 其他马匹                        |                            |
| * 报名项目组别(多选)                          |                            |
| 里窗远项 点击后会重置所有的选择项目                    |                            |
| 障碍                                    |                            |
| 1.50米个人: FE感到 该骑手的认证级别不在允许范围          | 1.35米个人:FE吸到该额手的认证现别不在允许范围 |
| 1.25米 团体: 该骑手的认证级别不在允许范围              | 1.25米个人: 该骑手的认证级别不在允许范围    |
| 1.15米个人: 请选择马匹 へ                      | 1.05米 团体:                  |
| 1.05米 个人: 嘟嘟                          | 0.90米个人:                   |
| 0.8米团体: 该骑手年龄不符合项目要求                  | 0.8米 个人: 该骑手年龄不符合项目要求      |
| 1.15米个人马匹芯片号未填写                       |                            |

#### **3.**您第1个骑手的马匹列表中有未参加比赛的马匹,请删除或报项后提交报名,未报项目马匹: (马名)

翻到"马匹及项目信息"部分,找到未参与任何项目的马匹,点击"X"删除,或使用 该马匹报名任意项目。
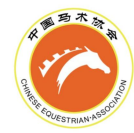

## 中国马术协会信息服务平台操作手册

| 马匹及项目信息<br>*马匹列表              |                             |   |
|-------------------------------|-----------------------------|---|
| 義廠                            | 6                           | × |
| 测试333                         | 9                           | × |
| ○ 本单位马匹                       |                             |   |
| *报名项目组别 (多选)                  |                             |   |
| 重置远项 点击后会重置所有的选择项目            |                             |   |
| 障碍                            |                             |   |
| 1.50米个人: FEI吸别 该骑手的认证级别不在允许范围 | 1.35米个人:FE级别 该骑手的认证级别不在允许范围 |   |
| 1.25米 团体: 该骑手的认证级别不在允许范围      | 1.25米个人:该骑手的认证级别不在允许范围      |   |
| 1.15米个人: 嘟嘟 🗸                 | 1.05米 团体:                   |   |
| 1.05米个人:                      | 0.90米个人;                    |   |
| 0.8米团体:该骑手年龄不符合项目要求           | 0.8米 个人: 该骑手年龄不符合项目要求       |   |
| 1.15米个人马匹芯片号未填写               |                             |   |